# **HSBC Broking Securities (Asia) Limited**

SEP 2024

HSBC Broking Internet Trading User Guide

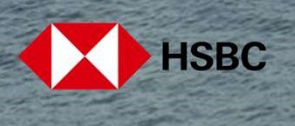

## Table of content

| Registration or Log On<br>Registration for Digital Trading Services<br>Log On to Online Trading                                                                                                    | 03<br>06                               |
|----------------------------------------------------------------------------------------------------|----------------------------------------|
| Trading or Stock Tracking Related<br>Portfolio Tracking<br>Stock Quote<br>Order Placement<br>Order Status<br>Order Amendment<br>Order Cancellation<br>Market Data                                                                                                    | 10<br>11<br>13<br>17<br>18<br>21<br>23 |
| IPO Applications and Corporate Events<br>IPO Application Placement<br>IPO Application Amendment and Cancellation<br>Corporate Event Election and Amendment                                                                                                    | 24<br>29<br>34                         |
| Account Details and Services<br>Account Balance<br>Transaction history<br>Account Information<br>Fund your account with Hong Kong Dollar currency and Fund your account with Foreign currency<br>Change logon password and Change second password for dual-password logon<br>Activate security device<br>Preferences | 39<br>40<br>41<br>42<br>43<br>44<br>45 |
| Others<br>Email and Notice<br>Log Off                                                                                                    | 46<br>48                               |

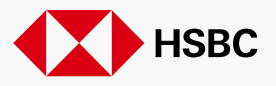

SEP 2024

2

Registration or Log On > Registration for Digital Trading

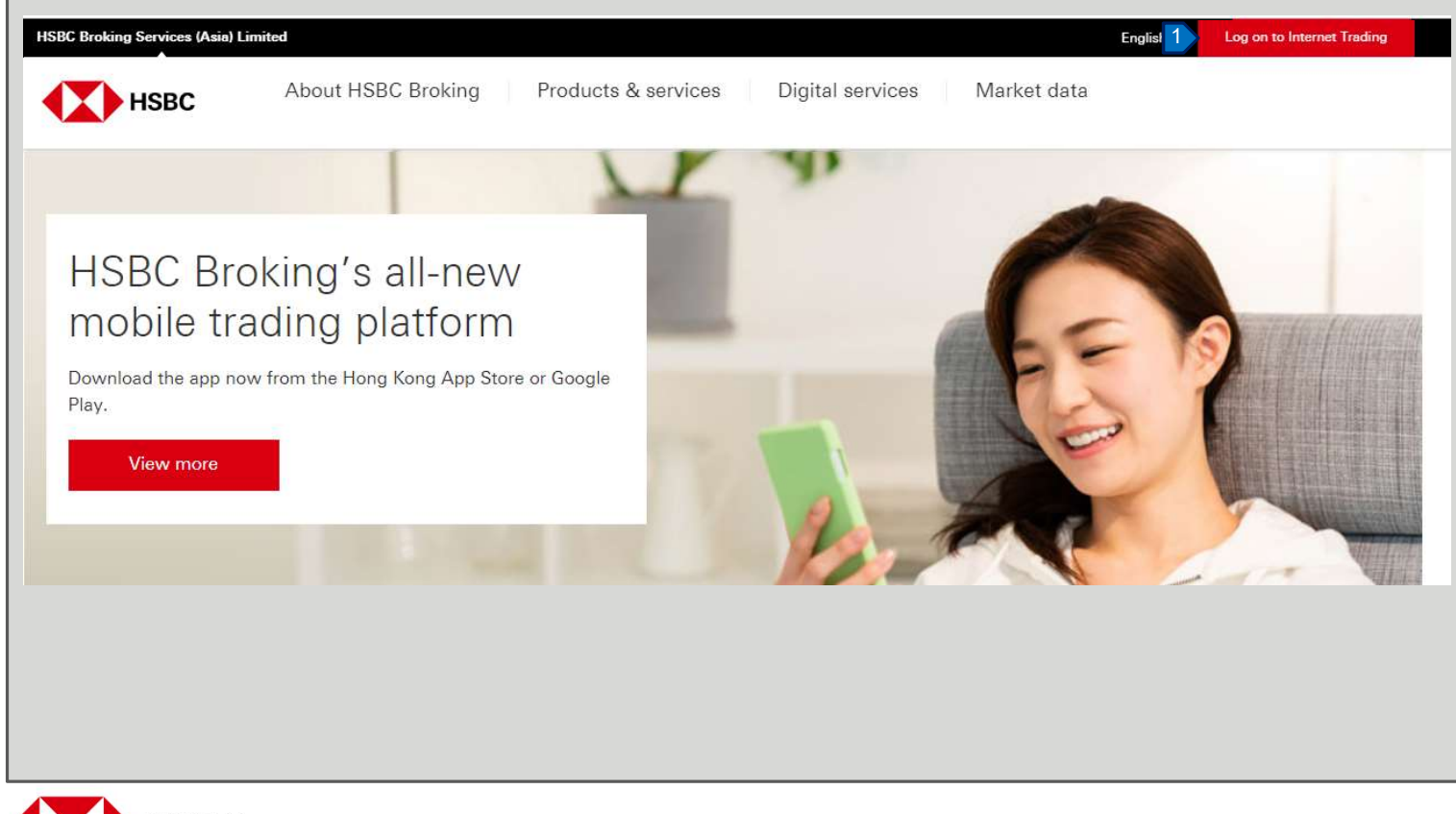

1. Click "Internet Trading".

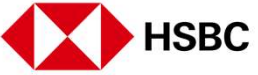

Registration or Log On > Registration for Digital Trading

| HSBC Broking<br>Good morning, welcome to digital trading services<br>Please enter your username ③ | Register for Digital Trading<br>Service              | After you have received the<br>Registration UID and Registration<br>PIN from us, you may follow the<br>following steps to complete the<br>registration: |
|---------------------------------------------------------------------------------------------------|------------------------------------------------------|----------------------------------------------------------------------------------------------------|
| Enter username                                                                                    | Account registration information<br>Registration UID | <ol> <li>Click "Register for Digital<br/>Trading Services".</li> <li>2 Enter your Registration UID</li> </ol>                                           |
| 1 Register for Digital Trading Service >                                                          | Registration PIN                                     | <ul> <li>Registration PIN and registered Personal ID No</li> <li>3. If you are not certain about</li> </ul>                                             |
|                                                                                                   | Personal Identification Document No. ⑦               | which Personal ID No. should<br>be entered, you may click the<br>"?" for detailed guide.                                                                |
|                                                                                                   | Cancel                                               | 4. After all fields are correctly filled, you may click "Next".                                                                                         |
|                                                                                                   |                                                      |                                                                                                    |

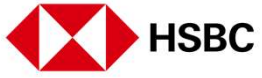

Registration or Log On > Registration for Digital Trading

| Register for Digital Trading<br>Service | Remarks                                                                                                    |
|-----------------------------------------|----------------------------------------------------------------------------------------------------|
| Log on information<br>Username          | <ul> <li>Your Username,<br/>Password and Second<br/>Password must not be<br/>the same combination.</li> </ul> |
| Password                                | <ul> <li>You may use letters,<br/>numbers, spacing and<br/>some special</li> </ul>                            |
| Re-enter password                       | characters such as<br>(@), underscore (_),<br>hyphen (-), apostrophe                                          |
| 3 December 201                          | () and period (.) as part<br>of your passwords.<br>Other special                                              |
| ne-enter second password                | characters will not be accepted.                                                                              |

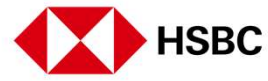

You will then be able to setup your account username and passwords.

- 1. Create your own username.
- 2. Create your password.
- 3. Create your second password.
- 4. Click "Submit" to complete the registration.

Please follow the parameters below when creating your own username and passwords.

#### Username

Length: 5 – 76 characters (Letters or numbers only)

#### Password

Length: 6 – 30 characters

#### Second Password

Length: 8 – 30 characters

5

Registration or Log On > Log On to Internet Trading

| HSBC Broking                                        |          | Hello, muat0***               |          |
|-----------------------------------------------------|----------|-------------------------------|----------|
| Good afternoon, welcome to digital trading services |          | Please enter your password    |          |
| Please enter your username ⑦                        |          | 2                             |          |
| Enter username                                      |          | Forgot your password(s)? >    |          |
|                                                     |          | Select log on mode            |          |
|                                                     | Continue | Security code Second password |          |
| Register for Digital Trading Service >              |          |                               | Continue |
|                                                     |          |                               |          |
|                                                     |          |                               |          |
|                                                     |          |                               |          |
|                                                     |          |                               |          |
|                                                     |          |                               |          |
|                                                     |          |                               |          |

- 1. Enter your username and click "Continue".
- 2. Enter your first password here, and then select log on mode.

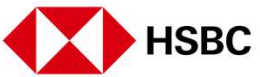

Registration or Log On > Log On to Internet Trading

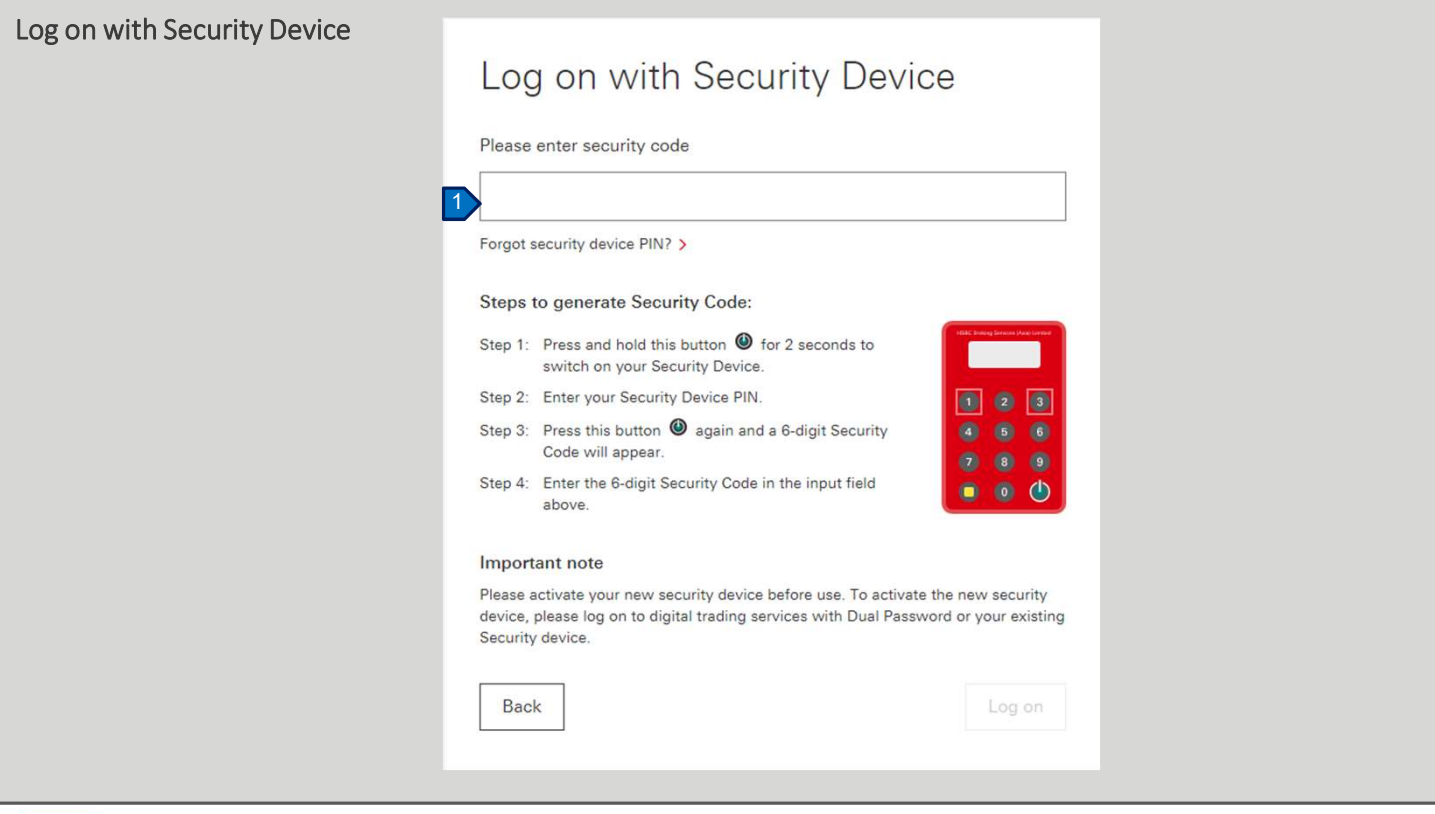

 If you have selected to log on with Security Device, you may follow the steps on screen and enter the 6-digit security code generated by your security device to log on.

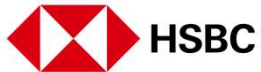

Registration or Log On > Log On to Internet Trading

| Log on with Second Password + SMS one time security code.<br>Log on with Second Password<br>Please enter 2nd, 3rd and 4th character of your second password (?)<br>2nd 3rd 4th<br>• • • • • • • • • | A Security Code is required for<br>this activity<br>A Security Code will be sent to your mobile number<br>8529190**** <sup>(2)</sup><br>Get Security Code                                                           |
|----------------------------------------------------------------------------------------------------|----------------------------------------------------------------------------------------------------|
| Forgot your password(s)? > Back                                                                                                    | Log on with Security Device >                                                                                                    |
|                                                                                                    | A Security Code is required for<br>this activity<br>A Security Code has been sent to your mobile number:<br>8529012****<br>Please enter security code<br>KUP - 121212<br>Back Get security code again(39) 3 Confirm |

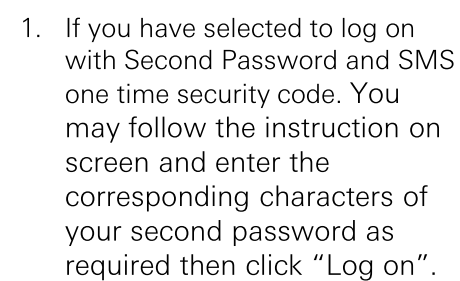

- 2. Click "Get Security Code" and check your mobile phone for an SMS with a one time security code.
- 3. Enter the one time security code and click "Confirm" to log on.

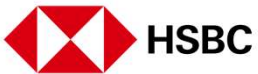

Registration or Log On > Log On to Internet Trading

| HSBC Broking                                        |          | Forgot passwords                                                                                                    |
|-----------------------------------------------------|----------|----------------------------------------------------------------------------------------------------|
| Good afternoon, welcome to digital trading services | 5        |                                                                                                    |
| Please enter your username ③                        |          | Important note If you forget your digital trading services<br>password(s), please define your new password(s) and complete<br>the following required details to us. Due to security reason, our<br>Customer Security Reserved the function of the security is the security |
| Enter username                                      | Continue | two working days to confirm your new passwords. Please note<br>that before the confirmation from our Customer Service<br>Representative(s), your new passwords are not yet effective.                                                                                      |
|                                                     |          | Username:                                                                                                    |
| Register for Digital Trading Service >              |          | New password ③                                                                                                    |
|                                                     |          |                                                                                                    |
| Hello, muat0***                                     |          | Retype new password ⑦                                                                                                    |
| Please enter your password                          |          |                                                                                                    |
| Forgot your password(s)? > 2                        |          | New Second password ⑦                                                                                                    |
| Select log on mode                                  |          |                                                                                                    |
| Security code Second password                       |          | Retype new second password ⑦                                                                                                    |
|                                                     |          |                                                                                                    |
|                                                     |          |                                                                                                    |

If you forgot your password, you may follow the steps to raise a password reset request. Our customer representative will contact you in two working days.

- 1. Enter your username and click "Continue".
- 2. Click "Forgot your password(s)?".
- 3. Fill all fields and click "Submit".

Registration or Log On > Portfolio Tracking (Landing Page)

|                                                               | Portfolio Ma                     | rket Order             | status My acc                                                                    | ount More       |                      |                                      | English 🗸 Log o                                                                                                    |
|---------------------------------------------------------------|----------------------------------|------------------------|----------------------------------------------------------------------------------|-----------------|----------------------|--------------------------------------|----------------------------------------------------------------------------------------------------|
| Hang Seng Index<br>24,740.16                                  | i6 +0.22%                        |                        | CSI 300 Index<br>4,896.44 ▼-20.                                                  | 22 -0.41%       | ŀ                    | long Kong 🗸 🗸                        | Search by stock code / stock name                                                                                                    |
| Good afte                                                     | <b>311001</b><br>s at 16:18 25 N | ov 2021 (HKT)          | )                                                                                |                 |                      |                                      |                                                                                                    |
| Hong Kong                                                     | China A Shares                   | Other M                | larkets                                                                          |                 |                      |                                      |                                                                                                    |
| Account<br>number<br>Market value<br>2,718,880.00             | HKD                              |                        |                                                                                  | Real-ti         | me quotes as at 15:6 | 56 on 25 Nov 2021                    | <ul> <li>② Transaction history</li> <li>☐ Account balance</li> <li>]</li> <li>News for you</li> </ul>                                            |
|                                                               | \$                               | Price                  | Change                                                                           | Quantity        | Tradable<br>quantity | Market value                         | In parent and produce outdation of a statistic                                                                                                   |
| Symbol                                                        |                                  |                        |                                                                                  |                 |                      |                                      | PRIFE HCPC Assessment Insurance Of Cartin Lines                                                                                                  |
| Symbol<br>00005<br>HSBC HOLDINGS P                            | 4:                               | 2.900 HKD              | ▲ +0.150<br>+0.351 %                                                             | 30,400          | 30,400               | 1,304,160.00 HKD                     | BRIEF-HSBC Announces Issuance Of Senior Unsecured<br>Notes<br>09:08 on 23 Nov 2021 HKT                                                           |
| Symbol<br>00005<br>HSBC HOLDINGS P<br>00011<br>HANG SENG BANK | LC 4                             | 2.900 HKD<br>0.000 HKD | <ul> <li>+0.150</li> <li>+0.351 %</li> <li>₹ -1.600</li> <li>-1.055 %</li> </ul> | 30,400<br>8,000 | 30,400               | 1,304,160.00 HKD<br>1,200,000.00 HKD | BRIEF-HSBC Announces Issuance Of Senior Unsecured<br>Notes<br>09:08 on 23 Nov 2021 HKT<br>Bosses of HSBC, Tata, Macquarie urge governments to do |

logged on the Internet Trading service, you will able to see this landing page-where you can track your portfolio.

After you have successfully

1. You can find information about your holdings including current price, daily changes and market value etc.

You can always return to this page by pressing the "Portfolio" tab on the top menu.

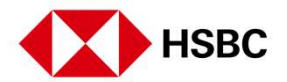

Trading or Stock Tracking Related > Stock Quote

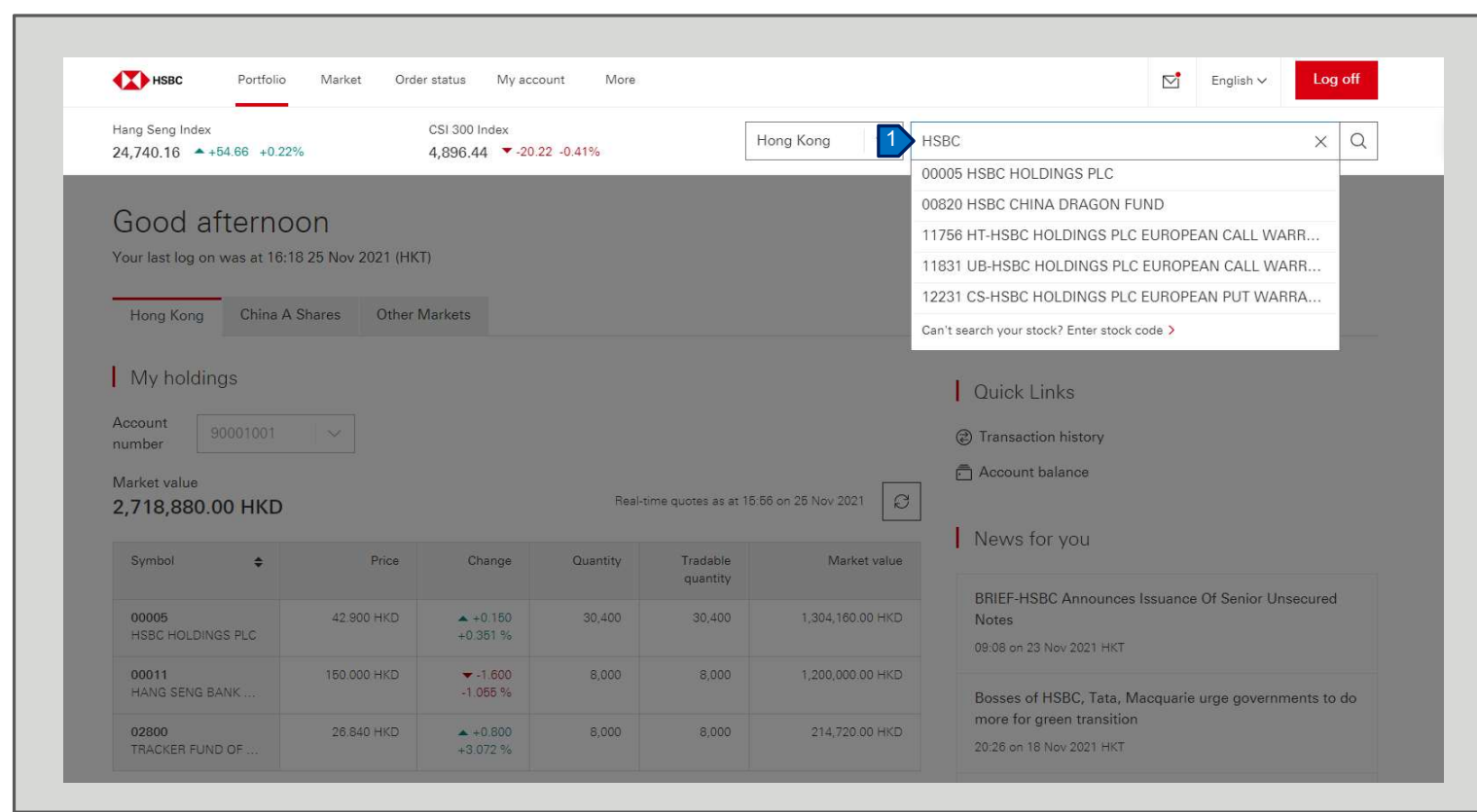

You can get a stock quote with price and other information.

1. Enter a stock code or stock name, then the result from predictive search will be displayed. Click the stock you want to access the information.

This feature is available in all pages of Internet Trading, you can find it next to the magnifier on the top right hand corner.

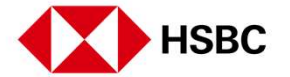

Trading or Stock Tracking Related > Stock Quote

| Hang Seng Index         CSI 300 I           24,740.16         +54.66         +0.22%         4,896.44                                             | ndex<br>4 ▼-20.22 -0.41% | Hong Kong 🗸 Search | n by stock code / stock name                                  | (                              |
|----------------------------------------------------------------------------------------------------|--------------------------|--------------------|---------------------------------------------------------------|--------------------------------|
| <ul> <li>✓ Back</li> <li>00005 (HK)</li> <li>HSBC HOLDINGS PLC</li> <li>HKD 42.900 ▲ +0.150 +0.35%</li> <li>Bid: 42.850   Ask: 42.900</li> </ul> |                          |                    | Real-time quotes as at 15:56 on                               | 25 Nov 2021 HKT                |
| Chart                                                                                                    |                          |                    | Order placement<br>Stock code and name<br>00005 HSBC HOLDINGS |                                |
| 45.000                                                                                                    |                          | 2                  | Order instruction<br>Buy Sell<br>Account number<br>90001001   | ~                              |
| 45.600 09:30 12<br>Market information shown is delayed by at least 15 minutes.                                                                   | 200 13:00                | 16:00              | Maximum Amount for buy order* :<br>HKD *********              | (for reference only)<br>© View |

- 1. You should then be able to view the quote.
- 2. You can also place order here.

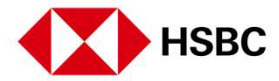

Trading or Stock Tracking Related > Order Placement

| Hang Seng Index<br>24,740.16                                                                                                    | CSI 300 Index<br>4,896.44 ▼ -20.22 -0.41% | Hong Kong V Searc | ch by stock code / stock name                                         | C                  |
|----------------------------------------------------------------------------------------------------|-------------------------------------------|-------------------|-----------------------------------------------------------------------|--------------------|
| <ul> <li>&lt; Back</li> <li>00005 (HK)</li> <li>HSBC HOLDINGS PLC</li> <li>HKD 42.900 ▲ +0.150 +0</li> <li>Bid: 42.850   Ask: 42.900</li> </ul> | ).35%                                     |                   | Real-time quotes as at 15:66 on 25                                    | Nov 2021 HKT       |
| Chart                                                                                                    |                                           |                   | Order placement                                                       |                    |
| 1D 1M 6M 1Y                                                                                                    |                                           |                   | Stock code and name                                                   |                    |
| 46.200                                                                                                    | A                                         |                   | 00005 HSBC HOLDINGS                                                   |                    |
| 46.000                                                                                                    |                                           |                   | Order instruction Buy Sell                                            |                    |
| 45.800                                                                                                    |                                           |                   | Account number                                                        |                    |
|                                                                                                    |                                           |                   | 90001001                                                              | ~                  |
|                                                                                                    |                                           | 16:00             | A                                                                     | or reference only) |
| 45.600<br>09:30<br>Market information shown is delayed by at l                                                                                  | 12:00 13:00<br>east 15 minutes.           | 10,00             | HKD ************************************                              | © View             |
| 45.600 00.30 Market information shown is delayed by at le                                                                                       | 12:00 13:00<br>east 15 minutes.           | 10.59             | Maximum Amount for buy order* : (h<br>HKD *************<br>Order type | © Vie              |

1. On the stock quote page, click "Buy" or "Sell" for your order instruction.

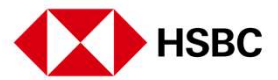

#### Trading or Stock Tracking Related > Order Placement

| 00005 (HK) HSBC HOLDI         | NGS PLC                       |                           |             |       |                                                   |
|-------------------------------|-------------------------------|---------------------------|-------------|-------|---------------------------------------------------|
| HKD 42.900 +0.150 +0          | .35% Bid: 42.850   A          | Ask: 42.900               |             |       | Real-time quotes as at 15:56 on 25 Nov 2021 HKT   |
| 45.800                        |                               | $\sim \sim$               |             |       | Order placement                                   |
| 45.600 09:30                  |                               | 12:00 13:00               |             | 16:00 | Maximum Amount for buy order* : (for reference on |
|                               |                               |                           |             |       | HKD ********* © Vie                               |
| Market information shown is d | lelayed by at least 15 minute | es.                       |             |       | Order type                                        |
|                               |                               |                           |             |       | Enhanced Limit Order                              |
| Information                   |                               |                           |             |       |                                                   |
|                               | 10.100                        |                           | 10.050      |       | Price                                             |
| Day low                       | 42.100                        | Day high                  | 43.050      | 1     | 42.900 🕞 🕀                                        |
| 52 wk low                     | 27.500                        | 52 wk high                | 50.850      |       | Quantity (Lot size: 400)                          |
| Open                          | 42.700                        | Prev. close               | 42.750      |       | 400 (-) (+)                                       |
| Volume                        | 25.448M                       | Currency                  | HKD         |       |                                                   |
|                               |                               |                           |             |       | Expiry date                                       |
| P/E ratio                     | 29.126                        | Market cap                | 876.280B    |       | 25 Nov 2021 🗸                                     |
| Lot size                      | 400                           | Spread                    | 0.050/0.050 |       |                                                   |
| Div yield                     | 2.699%                        | EPS                       | 1.473       |       | Important note                                    |
| Closing Auction Session       | Y                             | Pre-Opening Session (POS) | Y           |       | Preview Order                                     |

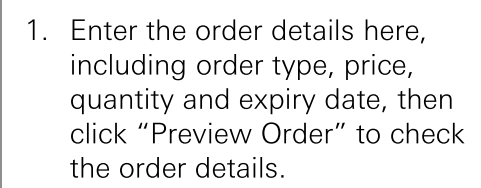

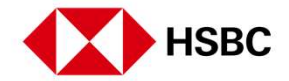

Trading or Stock Tracking Related > Order Placement

| Verify                                           |                                                      |                       |           |
|--------------------------------------------------|------------------------------------------------------|-----------------------|-----------|
| Summary                                          |                                                      | Transaction fee       |           |
| Account number                                   | 90001001                                             | Est commission        | 100.00    |
| Instruction                                      | Buy                                                  | Est. commission       | 0.45      |
| Stock code                                       | 00005                                                | Est. transaction levy | 0.45      |
| Stock name                                       | HSBC HOLDINGS PLC                                    | Est, trading fee      | 0.84      |
| Market                                           | Hong Kong                                            | Est. stamp duty       | 22.00     |
| Lot size                                         | 400                                                  | Est. investment       | 16,820.00 |
| Order type                                       | Enhanced Limit Order                                 | Est. consideration    | 16,943.29 |
| Currency                                         | HKD                                                  |                       |           |
| Price                                            | 42.900                                               |                       |           |
| Quantity                                         | 400                                                  |                       |           |
| Expiry date                                      | 25 Nov 2021 HKT                                      |                       |           |
| Important note                                   |                                                      |                       |           |
| By clicking the Confirm button, I confirm that I | have read, understood and agreed the Important Note. |                       |           |
|                                                  |                                                      |                       |           |
| Confirm Back                                     |                                                      |                       |           |

1. Review all the details to ensure that all the information is correct and read the important note, then click "Confirm" to place the order.

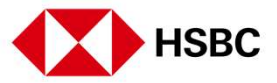

Trading or Stock Tracking Related > Order Placement

| HSBC Portfolio Market Order status My                         | account More                     | English 🗸 | Log off |
|---------------------------------------------------------------|----------------------------------|-----------|---------|
| Confirm                                                       |                                  |           |         |
| Your instruction has been received. Please note the received. | ference number for your records. |           |         |
| Summary                                                       |                                  |           |         |
| Reference number                                              | P-111621                         |           |         |
| Account number                                                |                                  |           |         |
| Instruction                                                   | Buy                              |           |         |
| Stock code                                                    | 00005                            |           |         |
| Stock name                                                    | HSBC HOLDINGS PLC                |           |         |
| Market                                                        | Hong Kong                        |           |         |
| Lot size                                                      | 400                              |           |         |
| Order type                                                    | Enhanced Limit Order             |           |         |
| Currency                                                      | НКД                              |           |         |
| Price                                                         | 42.900                           |           |         |
| Quantity                                                      | 400                              |           |         |
| Expiry date                                                   | 25 Nov 2021 HKT                  |           |         |
|                                                               |                                  |           |         |
| Go to my order                                                |                                  |           |         |

1. On the order acknowledgement page, you may click "Go to my order" to visit the order status page.

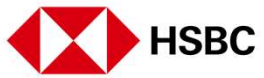

Trading or Stock Tracking Related > Order Status

HSBC

| ng Seng Index<br>,205.91 ▲ +489.9             | 91 +1.91%                           | CSI 300 Index<br>5,013.52 +43.51 +0.88% | Hong Kong V Search by | y stock code / stoc | k name   |              | (      |
|-----------------------------------------------|-------------------------------------|-----------------------------------------|-----------------------|---------------------|----------|--------------|--------|
| Hong Kong (                                   | China A Shares                      |                                         |                       |                     |          |              |        |
| count number                                  |                                     | Status All                              | V Apply C Reset       |                     |          |              |        |
| Date 🗢                                        | Status                              | Securities                              |                       | Price               | Quantity | Order number | Mor    |
| 10 Sep 2021 HKT                               | Cancelled                           | Buy: 00005 HSBC HOLDINGS PLC            |                       | 42.900 HKD          | 400      | P-911021     | ~      |
| 10 Sep 2021 HKT                               | Order watch                         | Sell: 00700 TENCENT HLDGS LTD           |                       | 476.000 HKD         | 100      | S-311021     | ^      |
| Total executed quar<br>Order type<br>Ø Modify | ntity                               | 0<br>Enhanced Limit Order               | Outstanding quantity  | 100                 |          | 2 View d     | etails |
| 02 Sep 2021 HKT                               | <ul> <li>Pending dealing</li> </ul> | Seil: 00005 HSBC HOLDINGS PLC           |                       | Market Price        | 200      | S-810221     | ~      |

- To view the status with details of your order(s), click "Order status" tab on the top menu.
- 2. Click the order to view the order status and details.

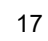

Trading or Stock Tracking Related > Order Amendment

| HSBC Portfolio Market Order status            | My account More      | English ✓ Log off |
|-----------------------------------------------|----------------------|-------------------|
| < Back<br>Order details                       |                      | $\square$         |
| Buy: 00005 HSBC HOLDINGS PLC<br>• Order watch |                      | 1 Modify Scancel  |
| Summary                                       |                      |                   |
| Reference number                              | P-211321             |                   |
| Account number                                |                      |                   |
| Instruction                                   | Buy                  |                   |
| Stock code                                    | 00005                |                   |
| Stock name                                    | HSBC HOLDINGS PLC    |                   |
| Market                                        | Hong Kong            |                   |
| Order type                                    | Enhanced Limit Order |                   |
| Currency                                      | НКО                  |                   |
| Price                                         | 42.050               |                   |
| Quantity                                      | 400                  |                   |
| Total executed quantity                       | 0                    |                   |
| Outstanding quantity                          | 400                  |                   |
| Expiry date                                   | 13 Sep 2021 HKT      |                   |
| Transaction date                              | 13 Sep 2021 HKT      |                   |

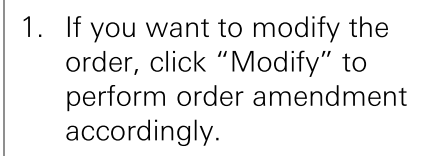

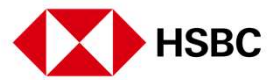

Trading or Stock Tracking Related > Order Amendment

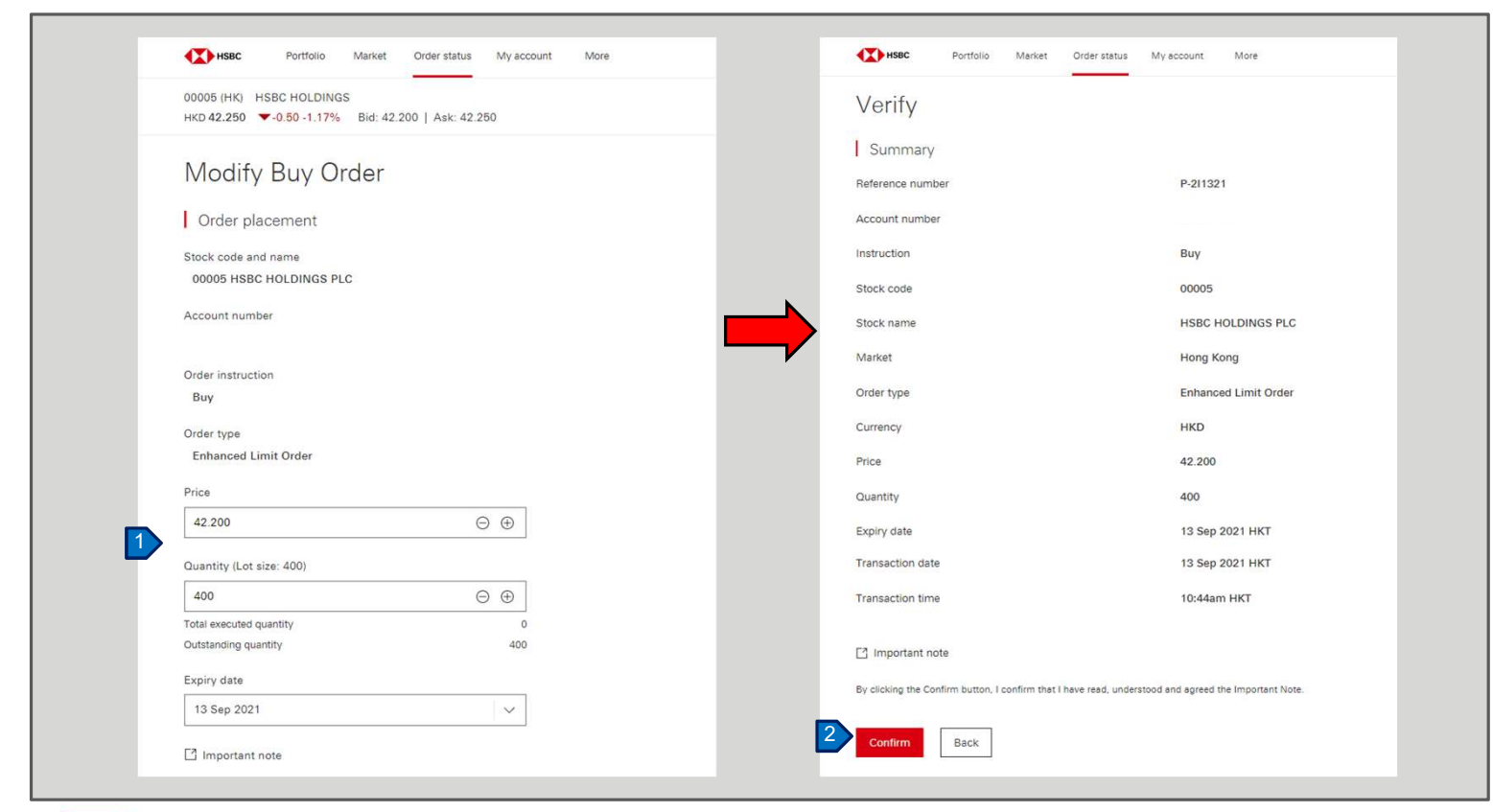

- 1. You can amend the price and/or quantity and/or expiry date of you order.
- 2. Review all the details to ensure that all information is correct, read the important note, and click "Confirm" to place the instruction.

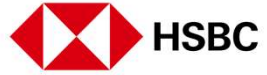

Trading or Stock Tracking Related > Order Amendment

| HSBC Portfolio Market Order statu            | us My account More                          | English ~ Log off |
|----------------------------------------------|---------------------------------------------|-------------------|
| Confirm                                      |                                             |                   |
| Your instruction has been received. Please n | tote the reference number for your records. |                   |
| Summary                                      |                                             |                   |
| Reference number                             | P-211321                                    |                   |
| Account number                               |                                             |                   |
| Instruction                                  | Виу                                         |                   |
| Stock code                                   | 00005                                       |                   |
| Stock name                                   | HSBC HOLDINGS PLC                           |                   |
| Market                                       | Hong Kong                                   |                   |
| Order type                                   | Enhanced Limit Order                        |                   |
| Currency                                     | нкр                                         |                   |
| Price                                        | 42.100                                      |                   |
| Quantity                                     | 400                                         |                   |
| Expiry date                                  | 13 Sep 2021 HKT                             |                   |
| Transaction date                             | 13 Sep 2021 HKT                             |                   |
| Transaction time                             | 10:44am HKT                                 |                   |
| Go to my order                               |                                             |                   |
|                                              |                                             |                   |

 On the order acknowledgement page, you can click "Go to my order" to visit the order status page.

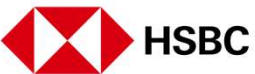

Trading or Stock Tracking Related > Order Cancellation

HSBC

| Hang Seng Index<br>25,672.11 -533.80 -2.04% | CSI 300 Index<br>4,991.62 ▼ -21.90 -0.44% | Hong Kong 🗸 Se       | earch by stock code / stock | name     |              | Q      |
|---------------------------------------------|-------------------------------------------|----------------------|-----------------------------|----------|--------------|--------|
| Order status                                |                                           |                      |                             |          |              |        |
| order status                                |                                           |                      |                             |          |              |        |
| Hong Kong China A S                         | hares                                     |                      |                             |          |              |        |
| Account number                              | Statue                                    |                      |                             |          |              |        |
|                                             |                                           | ✓ Apply C Reset      |                             |          |              | Q      |
| Date 🗢 Status                               | Securities                                |                      | Price                       | Quantity | Order number | More   |
| 13 Sep 2021 HKT    Orde                     | r watch Buy: 00005 HSBC HOLDINGS PLC      |                      | 42.100 HKD                  | 400      | P-211321     | ^      |
| Total executed quantity                     | 0                                         | Outstanding quantity | 400                         |          |              |        |
| Order type                                  | Enhanced Limit Order                      |                      |                             |          |              |        |
| Modify 🛞 C                                  | ancel                                     |                      |                             |          | View d       | etails |
| 13 Sep 2021 HKT • Canc                      | Buy: 00388 HK EXCHANGES AND CL            | EARING LTD           | 493.600 HKD                 | 100      | P-111321     | $\sim$ |
| 02 Sep 2021 HKT   Pend                      | ing dealing Sell: 00005 HSBC HOLDINGS PLC |                      | Market Price                | 200      | S-810221     | ~      |
|                                             |                                           |                      |                             |          |              |        |

 If you want to cancel the order, click "Cancel" button on the order status page to submit a cancellation request.

21

Trading or Stock Tracking Related > Order Cancellation

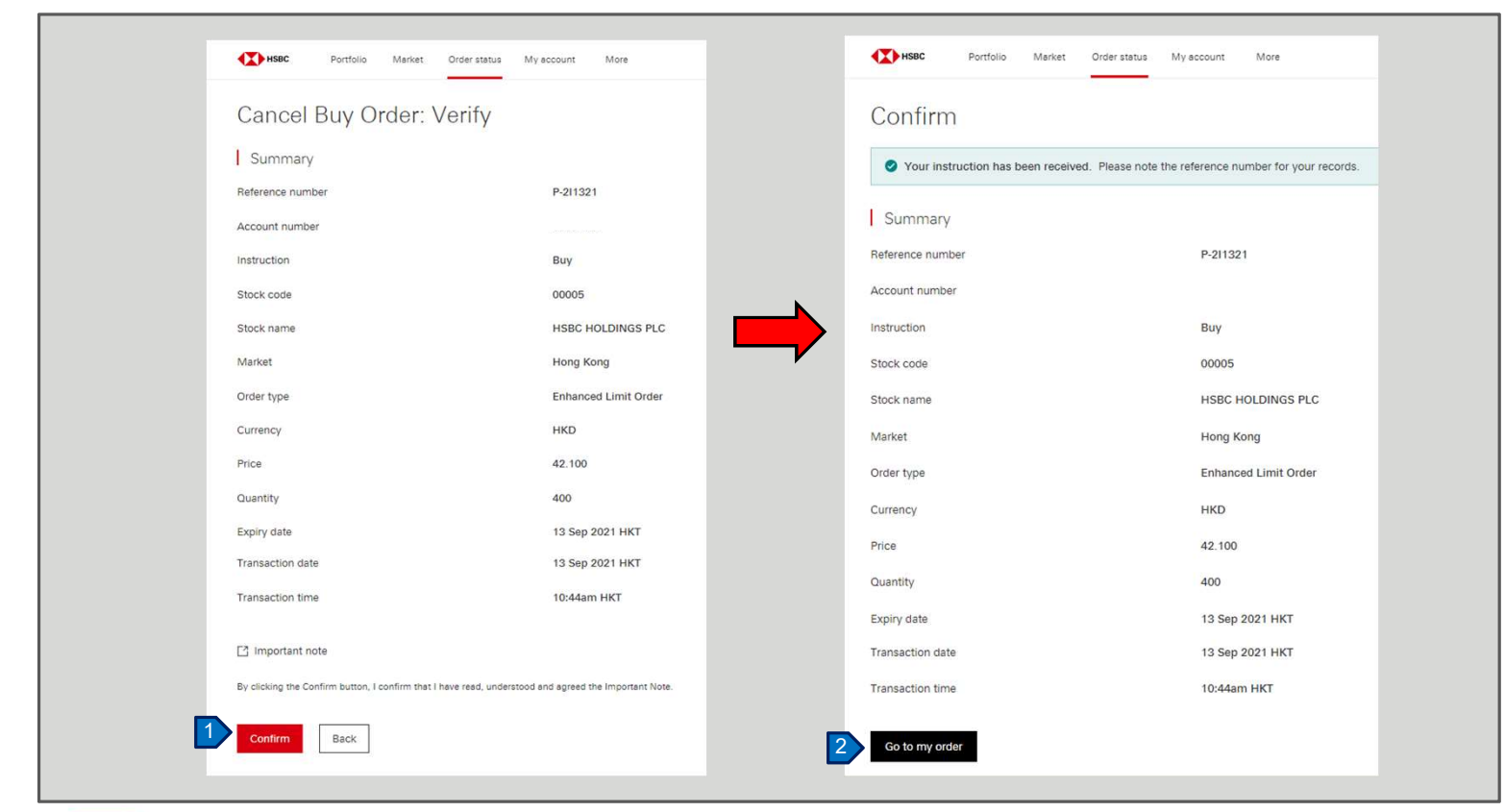

- 1. Review all the details and ensure all information is correct, read the important note, and click "Confirm" to place the instruction.
- 2. On the order acknowledgement page, you can click "Go to my order" to visit the order status page.

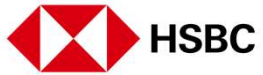

Trading or Stock Tracking Related > Market Data

| HSBC Portfolio Market Tratus My account More                                       | (                                             | English V Log |
|------------------------------------------------------------------------------------|-----------------------------------------------|---------------|
| Hang Seng Index CSI 300 Index<br>25,656.47 ▼-549.44 -2.10% 4,987.52 ▼-26.00 -0.52% | Hong Kong V Search by stock code / stock name |               |
| Market                                                                             |                                               |               |
| Hong Kong China A Shares                                                           |                                               |               |
| Market indices                                                                     | Sector                                        |               |
| Hang Seng Index                                                                    | Energy                                        | • 3.9         |
| 25,654.63                                                                          | Collective Investments                        | ▲2 Ī          |
| Last updated at 14:13 on 13 Sep 2021 HKT                                           |                                               |               |
| 1D 1M 6M 1Y                                                                        | Industrials                                   | ▲ 2.5         |
|                                                                                    | Banking & Investment Servic                   | es 1.5        |
| 25,800.00                                                                          | Consumer Cyclicals                            | ▲ 1.4         |
|                                                                                    | Technology                                    | ▲ 1.2         |
| 25,700.00                                                                          | Insurance                                     | ▲ 1.1         |
| 25,600.00                                                                          | Basic Materials                               | ▲10           |
| 09:30 13:15                                                                        | 16:00 Dasic Materials                         | - 1.0         |
|                                                                                    |                                               |               |
| Hang Seng China Enterprises Index                                                  | Investment Holding Compani                    | es 0.5        |

1. Click the "Market" tab on the top menu to view the market page with various market information, including indices update, performance by sector, top movers, news, etc.

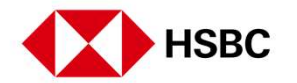

IPO Applications and Corporate Events > IPO Application Placement

| ore Dapplication prorate event Current IPO Historical IPO IPO Status  Stock code Stock name Online application closing date O6669 ACOTEC SCIENTFICH OLDINGS LTD - B ACOTEC SCIENTFICH OLDINGS LTD - B ACOTEC SCIENTFICH OLDING LTD - B ACOTEC SCIENTFICH OLDING LTD - B ACOTEC SCIENTER ACOTEC SCIENTER ACOTEC SCIENTER ACOTEC SCIENTER ACOTEC SCIENTER AC | 1000          | Portfolio Market Order status My account More | $\bowtie$ | English 🗸        | Log off        |
|----------------------------------------------------------------------------------------------------|---------------|-----------------------------------------------|-----------|------------------|----------------|
| Dasplication   imporate event     Current IPO     Historical IPO   IPO Status     Stock code   Stock name     Online application closing date   06669   ACOTEC SCIENTIFIC HOLDINGS LTD - B     17 Sep 2021, 16.00 HKT   07777   IPO GLOBAL EQUITY CNY     17 Sep 2021, 16.00 HKT     17 Sep 2021, 16.00 HKT        17 Sep 2021, 16.00 HKT        17 Sep 2021, 16.00 HKT                                                                                                    | ore           |                                               |           |                  |                |
| Indiate event       IPO Status         Stock code       Stock name       Online application closing date         06669       ACOTEC SCIENTIFIC HOLDINGS LTD - B       3       17 Sep 2021, 16:00 HKT         07777       IPO GLOBAL EQUITY CNY       17 Sep 2021, 16:00 HKT         06888       GEM IPO       17 Sep 2021, 16:00 HKT         Page 1 of 1 pages                                                                                                    | O application |                                               |           |                  |                |
| Stock code       Stock name       Online application closing date         06669       ACOTEC SCIENTIFIC HOLDINGS LTD - B       I7 Sep 2021, 16:00 HKT         07777       IPO GLOBAL EQUITY CNY       17 Sep 2021, 16:00 HKT         06888       GEM IPO       I7 Sep 2021, 16:00 HKT         Page 1 of 1 pages S                                                                                                    | Current IPO   | Historical IPO IPO Status                     |           |                  |                |
| 06669       ACOTEC SCIENTIFIC HOLDINGS LTD - B       3       17 Sep 2021, 16:00 HKT         07777       IPO GLOBAL EQUITY CNY       17 Sep 2021, 16:00 HKT         06888       GEM IPO       17 Sep 2021, 16:00 HKT         Page 1 of 1 pages < > Go to page 1       Go                                                                                                    | Stock code    | Stock name                                    | 0         | nline applicatio | n closing date |
| 07777       IPO GLOBAL EQUITY CNY       17 Sep 2021, 16:00 HKT         06888       GEM IPO       17 Sep 2021, 16:00 HKT         Page 1 of 1 pages < > Go to page 1 < Go                                                                                                    | 06669         | ACOTEC SCIENTIFIC HOLDINGS LTD - B            | -1        | 7 Sep 2021, 16:  | 00 HKT         |
| 06888         GEM IPO         17 Sep 2021, 16:00 HKT           Page 1 of 1 pages         <                                                                                                    | 07777         | IPO GLOBAL EQUITY CNY                         | 1         | 7 Sep 2021, 16:  | 00 HKT         |
| Page 1 of 1 pages < > Go to page 1 < Go                                                                                                    | 08888         | GEM IPO                                       | 1         | 7 Sep 2021, 16:  | 00 HKT         |
|                                                                                                    |               | Page 1 of 1 pages <                           | Go to p   | age 1            | Go             |
|                                                                                                    |               |                                               |           |                  |                |

You can submit IPO application by following the steps below:

- 1. Click the "More" tab on the top menu.
- 2. Click "IPO application".
- Click the IPO that you would like to apply under the "Current IPO" section and start the application process.

IPO Applications and Corporate Events > IPO Application Placement

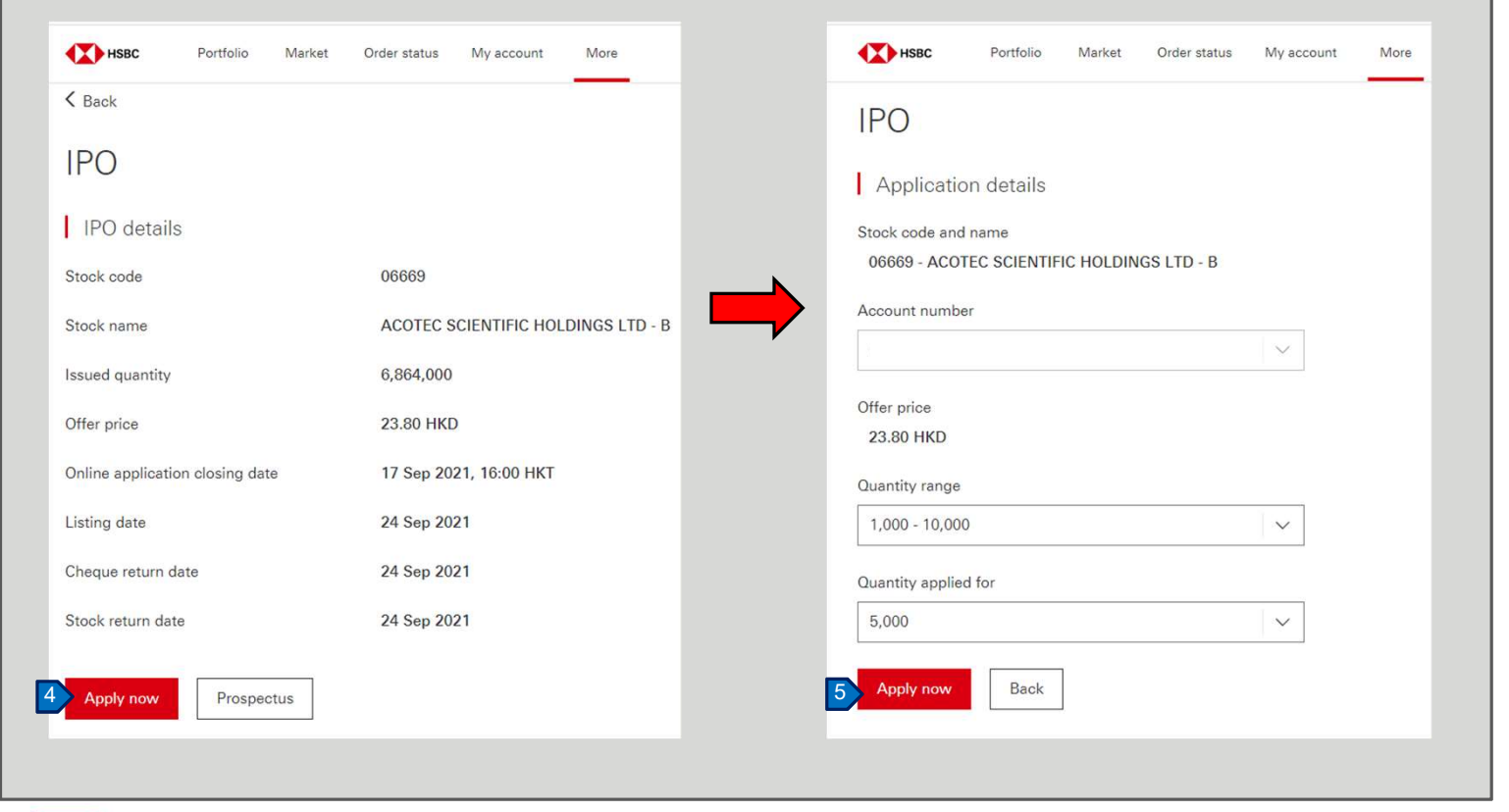

- 4. Review the IPO details and click "Apply now" to continue.
- After agreeing to the Terms and Conditions, select the quantity range and quantity from the drop down menus. Review the application details and click "Apply now".

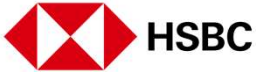

IPO Applications and Corporate Events > IPO Application Placement

| Image: base base base base base base base base | Order status My account More<br>06669<br>ACOTEC SCIENTIFIC HOLDINGS LTD - B<br>23.800 HKD<br>5,000<br>HKD | Application Summar<br>Application money<br>Brokerage<br>Transaction levy<br>Trading fee<br>Service charge<br>Total subscription cost | English ✓     Log off       Y     119,000.00       1,190.00       3.21       5.95       0.00       120,199.16 |
|------------------------------------------------|----------------------------------------------------------------------------------------------------|----------------------------------------------------------------------------------------------------|----------------------------------------------------------------------------------------------------|
| 6 Confirm Back                                 |                                                                                                    |                                                                                                    |                                                                                                    |

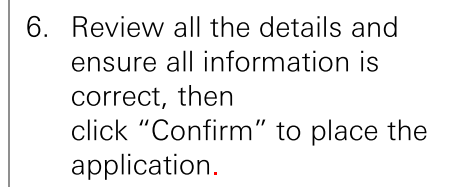

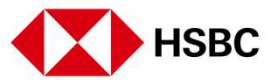

IPO Applications and Corporate Events > IPO Application Placement

| Your instruction has been reader to the second second s | aceived.                           |                         |            |
|----------------------------------------------------------------------------------------------------|------------------------------------|-------------------------|------------|
| Summary                                                                                                    |                                    | Application Summar      | у          |
| Account number                                                                                                    |                                    | Application manage      | 119,000,00 |
| Stock code                                                                                                    | 06669                              | Application money       | 119,000.00 |
| Stock name                                                                                                    | ACOTEC SCIENTIFIC HOLDINGS LTD - B | Brokerage               | 1,190.00   |
| Offer price                                                                                                    | 23.800 HKD                         | Transaction levy        | 3.21       |
| Quantity applied for                                                                                                    | 5,000                              | Trading fee             | 5.95       |
| Currency                                                                                                    | НКД                                | Service charge          | 0.00       |
| Funds available for IPO                                                                                                    | 14,808,086.85                      | Total subscription cost | 120,199.16 |
| Funds withheld for this IPO                                                                                                    | 120,199.16                         |                         |            |
| Funds available for next IPO                                                                                                    | 14,687,887.69                      |                         |            |

7. On the confirm page, you can press "View application status" to check the status of this application

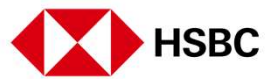

IPO Applications and Corporate Events > IPO Application Amendment and Cancellation

| lana Casa ladau          |                                    | [         |             |                      | E E        | nglish ∨                   | Log off |
|--------------------------|------------------------------------|-----------|-------------|----------------------|------------|----------------------------|---------|
| 25,744.53 <b>-</b> 461.3 | Hong Ko                            | ng 🗸 Sear | rch by stoc | k code / stock name  |            |                            | Q       |
| Current IPO              | Historical IF 2 IPO Status         |           |             |                      |            |                            |         |
| Stock code S             | Stock name                         | C         | Quantity    | Application date     |            | Status                     |         |
| 06669 3 A                | COTEC SCIENTIFIC HOLDINGS LTD - B  | 5         | 5,000       | 13 Sep 2021, 14:35 H | IKT        | <ul> <li>Active</li> </ul> |         |
| 06609 S                  | HANGHAI HEARTCARE MED TECH - H SHS | 2         | 25,000      | 23 Aug 2021, 19:12 H | IKT        | IPO lodg                   | ed      |
|                          |                                    | Page 1    | of 1 pages  | < > 0                | io to page | 1                          | Go      |

You can amend the IPO Application by following the steps below:

- Click the "More" tab on the top menu, then click "IPO status".
- 2. Under the "IPO Status", you can find all of the IPO application(s) you have placed. You can only those with "Active" status can be amended or cancelled.
- 3. Click the application you want to amend or cancel.

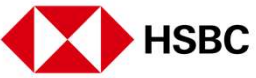

IPO Applications and Corporate Events > IPO Application Amendment and Cancellation

| HSBC Portfolio Market     | Order status My account More       | English V Log off            |
|---------------------------|------------------------------------|------------------------------|
| IPO details               |                                    |                              |
| 06669 ACOTEC SCIENTIFIC H | HOLDINGS LTD - B                   | 4 Modify Scancel application |
|                           |                                    |                              |
| Summary                   |                                    |                              |
| Account number            |                                    |                              |
| Stock code                | 06669                              |                              |
| Stock name                | ACOTEC SCIENTIFIC HOLDINGS LTD - B |                              |
| Offer price               | 23.800 HKD                         |                              |
| Quantity applied for      | 5,000                              |                              |
| Application date          | 13 Sep 2021, 14:35 HKT             |                              |
| Currency                  | HKD                                |                              |
| Total subscription cost   | 120,199.16                         |                              |
| Allotment date            | 24 Sep 2021                        |                              |
| Refund date               | 24 Sep 2021                        |                              |
| Listing date              | 24 Sep 2021                        |                              |

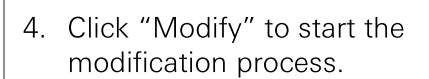

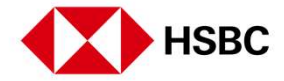

IPO Applications and Corporate Events > IPO Application Amendment and Cancellation

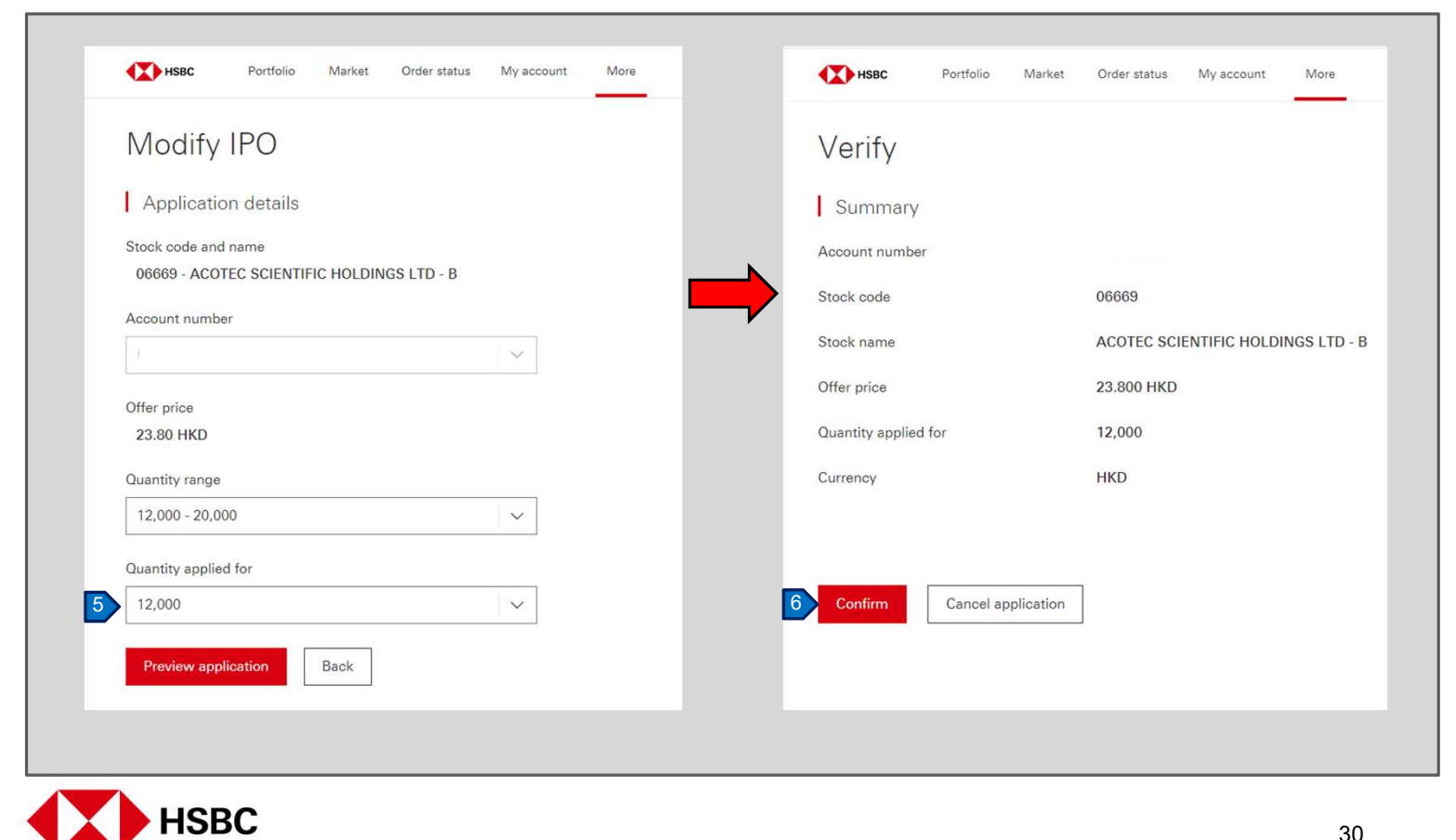

- 5. On the Modify IPO page, amend the quantity accordingly.
- 6. Review all the details and ensure all information is correct, then click "Confirm" to place the IPO amendment instruction.

IPO Applications and Corporate Events > IPO Application Amendment and Cancellation

| HSBC Po                              | ortfolio Market Order status My account More       |                 |             |                        | English ✓ Log off          |                                  |           |
|--------------------------------------|----------------------------------------------------|-----------------|-------------|------------------------|----------------------------|----------------------------------|-----------|
| Hang Seng Index<br>25,744.53 -461.38 | CSI 300 Index<br>3 -1.76% 4,991.66 ▼ -21.88 -0.44% | Hong Kong 🗸 Sea | rch by stoc | k code / stock name    | Q                          |                                  |           |
| Current IPO H                        | listorical IPO IPO Status                          |                 |             |                        |                            |                                  |           |
| Stock code Sto                       | ock name                                           |                 | Quantity    | Application date       | Status                     |                                  |           |
| 06669 AC                             | COTEC SCIENTIFIC HOLDINGS LTD - B                  |                 | 5,000       | 13 Sep 2021, 14:35 HKT | <ul> <li>Active</li> </ul> |                                  |           |
| 06609 SH                             | HANGHAI HEARTCARE MED TECH - H SHS                 |                 | 25,000      | 23 Aug 2021, 19:12 HKT | IPO lodged                 |                                  |           |
|                                      |                                                    | Page 1          | of 1 pages  | Co to p                | page 1 V Go                | ]                                |           |
|                                      |                                                    |                 |             |                        |                            | ,tus My account More             | English V |
|                                      |                                                    |                 |             | Active                 | IEC SCIENTIFIC HOLD        | //M2                             | ⊗ Cancel  |
|                                      |                                                    |                 |             | Summary                |                            |                                  |           |
|                                      |                                                    |                 |             | Account number         | 0005                       | 394701                           |           |
|                                      |                                                    |                 |             | Stock code             | 0660                       | 369                              |           |
|                                      |                                                    |                 |             | Stock name             | ACO                        | OTEC SCIENTIFIC HOLDINGS LTD - B |           |
|                                      |                                                    |                 |             | Offer price            | 23.8                       | 800 HKD                          |           |
|                                      |                                                    |                 |             | Quantity applied       | for 5,00                   | 00                               |           |
|                                      |                                                    |                 |             | Application date       | 13 S                       | Sep 2021, 14:35 HKT              |           |
|                                      |                                                    |                 |             | Currency               | HKD                        | D                                |           |
|                                      |                                                    |                 |             | Total subscription     | n cost 120,                | 3,199.16                         |           |
|                                      |                                                    |                 |             | Allotment date         | 24 S                       | Sep 2021                         |           |
|                                      |                                                    |                 |             | Refund date            | 24 S                       | Sep 2021                         |           |
|                                      |                                                    |                 |             | Listing date           | 24 S                       | Sep 2021                         |           |

- If you want to cancel the application instead, you can click the application you want to cancel under the "IPO Status".
- 2. Click to "Cancel application" to cancel the IPO application.

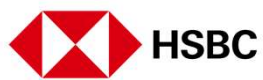

IPO Applications and Corporate Events > IPO Application Amendment and Cancellation

| Stock name     ACOTEC SCIENTIFIC HOLDINGS LTD - B       Offer price     23.800 HKD       Quantity applied for     5,000 | Brokerage<br>Transaction levy<br>Trading fee<br>Service charge | 1,190.00<br>3.21<br>5.95<br>0.00<br>120,199.16 |
|----------------------------------------------------------------------------------------------------|----------------------------------------------------------------|------------------------------------------------|
|----------------------------------------------------------------------------------------------------|----------------------------------------------------------------|------------------------------------------------|

3. Verify all details and ensure all information is correct, then click "Confirm" to cancel the application.

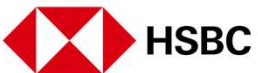

IPO Applications and Corporate Events > Corporate Event Election and Amendment (applicable to HK Stocks only)

|                                                                                                    | o Market Or                                                                                                    | rder status My a                                                                                              | ccount More                                                                                                    | *                                                                                                    |                                                                                                    | English V Log o                                                                                                    |
|----------------------------------------------------------------------------------------------------|----------------------------------------------------------------------------------------------------|----------------------------------------------------------------------------------------------------|----------------------------------------------------------------------------------------------------|----------------------------------------------------------------------------------------------------|----------------------------------------------------------------------------------------------------|----------------------------------------------------------------------------------------------------|
| More                                                                                                    |                                                                                                    |                                                                                                    |                                                                                                    |                                                                                                    |                                                                                                    |                                                                                                    |
| IPO application                                                                                                    |                                                                                                    |                                                                                                    |                                                                                                    |                                                                                                    |                                                                                                    |                                                                                                    |
| Corporate event                                                                                                    |                                                                                                    |                                                                                                    |                                                                                                    |                                                                                                    |                                                                                                    |                                                                                                    |
| Loog more                                                                                                    | 20                                                                                                    |                                                                                                    |                                                                                                    |                                                                                                    |                                                                                                    |                                                                                                    |
| Good morni                                                                                                    | ng                                                                                                    |                                                                                                    |                                                                                                    |                                                                                                    |                                                                                                    |                                                                                                    |
| Your last log on was at 10                                                                                                    | ):17 15 Sep 2021 (H                                                                                                    | KT)                                                                                                    |                                                                                                    |                                                                                                    |                                                                                                    |                                                                                                    |
|                                                                                                    |                                                                                                    |                                                                                                    |                                                                                                    |                                                                                                    |                                                                                                    |                                                                                                    |
| Hong Kong China                                                                                                    | A Shares Othe                                                                                                    | r Markets                                                                                                    |                                                                                                    |                                                                                                    |                                                                                                    |                                                                                                    |
|                                                                                                    |                                                                                                    |                                                                                                    |                                                                                                    |                                                                                                    |                                                                                                    |                                                                                                    |
| My holdings                                                                                                    |                                                                                                    |                                                                                                    |                                                                                                    |                                                                                                    |                                                                                                    | 1                                                                                                    |
| • •••) ••••••••                                                                                                    |                                                                                                    |                                                                                                    |                                                                                                    |                                                                                                    |                                                                                                    | Quick Links                                                                                                    |
| Account                                                                                                    |                                                                                                    |                                                                                                    |                                                                                                    |                                                                                                    |                                                                                                    | 0                                                                                                    |
| number                                                                                                    | · ·                                                                                                    |                                                                                                    |                                                                                                    |                                                                                                    |                                                                                                    | (2) Transaction history                                                                                                    |
| Market value                                                                                                    |                                                                                                    |                                                                                                    |                                                                                                    |                                                                                                    | 40 18                                                                                                    | Account balance                                                                                                    |
|                                                                                                    |                                                                                                    |                                                                                                    |                                                                                                    |                                                                                                    |                                                                                                    |                                                                                                    |
| 416,481,172,93 H                                                                                                    | KD                                                                                                    |                                                                                                    | Real-                                                                                                    | time quotes as at 10:                                                                                                    | 01 on 16 Sep 2021 🛛 🕄                                                                                       |                                                                                                    |
| 416,481,172.93 H                                                                                                    | KD                                                                                                    |                                                                                                    | Real-                                                                                                    | time quotes as at 10:                                                                                                    | 01 on 16 Sep 2021                                                                                           | News for you                                                                                                    |
| 416,481,172.93 H                                                                                                    | KD<br>Price                                                                                                    | Change                                                                                                    | Real-<br>Quantity                                                                                                    | time quotes as at 10:<br>Tradable                                                                                                    | 01 on 16 Sep 2021                                                                                           | News for you                                                                                                    |
| 416,481,172.93 H                                                                                                    | KD<br>Price                                                                                                    | Change                                                                                                    | Real-<br>Quantity                                                                                                    | time quotes as at 10:<br>Tradable<br>quantity                                                                                                    | 01 on 16 Sep 2021                                                                                           | News for you                                                                                                    |
| 416,481,172.93 H                                                                                                    | KD<br>Price<br>42 450 HKD                                                                                                    | Change                                                                                                    | Quantity                                                                                                    | time quotes as at 10:<br>Tradable<br>quantity                                                                                                    | 01 on 16 Sep 2021                                                                                           | News for you<br>RPT-UPDATE 1-Yum China warns quarterly profit to take over 50% bit due to Delta variant                                                                                                    |
| 416,481,172.93 H<br>Symbol ¢<br>00005<br>HSBC HOLDINGS PLC                                                                                                    | KD<br>Price<br>42.450 HKD                                                                                                    | Change<br>-0.300<br>-0.702 %                                                                                  | Real-                                                                                                    | time quotes as at 10:<br>Tradable<br>quantity<br>1,201,801                                                                                                    | 01 on 16 Sep 2021                                                                                           | News for you<br>RPT-UPDATE 1-Yum China warns quarterly profit to take over 50% hit due to Delta variant                                                                                                    |
| 416,481,172.93 H                                                                                                    | KD<br>Price<br>42.450 HKD                                                                                                    | Change<br>• -0.300<br>-0.702 %                                                                                | Real-                                                                                                    | time quotes as at 10:<br>Tradable<br>quantity<br>1,201,801                                                                                                    | 01 on 16 Sep 2021                                                                                           | RPT-UPDATE 1-Yum China warns quarterly profit to take<br>over 50% hit due to Delta variant<br>07:27 on 15 Sep 2021 HKT                                                                                                    |
| 416,481,172.93 H<br>Symbol ¢<br>00005<br>HSBC HOLDINGS PLC<br>00700<br>TENCENT HLDGS LTD                                                                                       | KD<br>Price<br>42:450 HKD<br>477:800 HKD                                                                                       | Change -0.300 -0.702 % +30.600 +6.843 %                                                                       | Real-                                                                                                    | Tradable<br>quantity<br>1,201,801<br>10,000                                                                                                    | 01 on 16 Sep 2021                                                                                           | News for you RPT-UPDATE 1-Yum China warns quarterly profit to take over 50% hit due to Delta variant 07:27 on 15 Sep 2021 HKT PRIEE Yum China Save Beerd On Courset Torod, Adjust                                                                                                    |
| 416,481,172.93 H<br>Symbol ¢<br>00005<br>HSBC HOLDINGS PLC<br>00700<br>TENCENT HLDGS LTD                                                                                       | KD<br>Price<br>42:450 HKD<br>477:800 HKD                                                                                       | Change                                                                                                    | Real-                                                                                                    | time quotes as at 10:<br>Tradable<br>quantity<br>1,201,801<br>10,000                                                                                                    | 01 on 16 Sep 2021                                                                                           | News for you<br>RPT-UPDATE 1-Yum China warns quarterly profit to take<br>over 50% hit due to Delta variant<br>07.27 on 15 Sep 2021 HKT<br>BRIEF-Yum China Says Based On Current Trend, Adjuste<br>Operating Profit, Which Excludes Special Items. May Be                                                                                                    |
| 416,481,172.93 H<br>Symbol ¢<br>00005<br>HSBC HOLDINGS PLC<br>00700<br>TENCENT HLDGS LTD<br>00770                                                                              | KD<br>Price<br>42.450 HKD<br>477.800 HKD<br>0.265 USD                                                                          | Change<br>← -0.300<br>-0.702 %<br>▲ +30.600<br>+6.843 %<br>0.000                                              | Real-                                                                                                    | time quotes as at 10:<br>Tradable<br>quantity<br>1,201,801<br>10,000<br>30,000                                                                                                    | D1 on 16 Sep 2021                                                                                           | News for you<br>RPT-UPDATE 1-Yum China warns quarterly profit to take<br>over 60% hit due to Delta variant<br>07:27 on 15 Sep 2021 HKT<br>BRIEF-Yum China Says Based On Current Trend, Adjuste<br>Operating Profit, Which Excludes Special Items, May Be.<br>05:40 der 15 Sep 2021 HKT                                                                                                    |
| 416,481,172.93 H                                                                                                    | KD<br>Price<br>42.450 HKD<br>477.800 HKD<br>0.265 USD                                                                          | Change<br>-0.300<br>-0.702 %<br>-4.30.600<br>+6.843 %<br>0.000<br>0.000 %                                     | Quantity         Image: Constraint of the second second secon                                                                                                    | time quotes as at 10:<br>Tradable quantity 1,201,801 10,000 30,000                                                                                                    | 01 on 16 Sep 2021                                                                                           | News for you           RPT-UPDATE 1-Yum China warns quarterly profit to take over 50% hit due to Delta variant           07:27 on 15 Sep 2021 HKT           BRIEF-Yum China Says Based On Current Trend, Adjusted Operating Profit, Which Excludes Special Items, May Be           05:49 on 15 Sep 2021 HKT                                                                                                    |
| 416,481,172.93 H                                                                                                    | KD<br>Price<br>42.450 HKD<br>477.800 HKD<br>0.265 USD<br>17.930 HKD                                                            | Change<br>-0.300<br>-0.702 %<br>+ 430.800<br>+0.843 %<br>0.000<br>0.000 %<br>+ 0.390                          | Real-<br>Quantity<br>1,201,801<br>10,000<br>30,000<br>5,000                                                                                                    | time quotes as at 100<br>Tradable<br>quantity<br>1,201,801<br>10,000<br>30,000<br>5,000                                                                                                    | 01 on 16 Sep 2021                                                                                           | News for you           RPT-UPDATE 1-Yum China warns quarterly profit to take<br>over 50% hit due to Delta variant           07:27 on 15 Sep 2021 HKT           BRIEF-Yum China Says Based On Current Trend, Adjusted<br>Operating Profit, Which Excludes Special Items, May Be           05:49 on 15 Sep 2021 HKT           UPDATE 1-Yum China warns quarterly profit to take over                                                                                                    |
| 416,481,172.93 H<br>Symbol ♦<br>00005<br>HSBC HOLDINGS PLC<br>00700<br>TENCENT HLDGS LTD<br>00770<br>SHANGHAI GROWTH<br>02823<br>ISHARES FTSE A50                              | КD<br>Price<br>42.450 HKD<br>477.800 HKD<br>0.265 USD<br>17.930 HKD                                                            | Change<br>0.300<br>-0.702 %<br>+ 30.600<br>+6.843 %<br>0.000 %<br>0.000 %<br>- +0.390<br>+2.223 %             | Real-<br>Quantity<br>1,201,801<br>10,000<br>30,000<br>5,000                                                                                                    | Tradable<br>quantity         Image: Constraint of the second second sec | 01 on 16 Sep 2021<br>Магкеt value<br>51,016,452,45 HKD<br>4,778,000.00 HKD<br>7,950.00 USD<br>89,650.00 HKD | News for you           RPT-UPDATE 1-Yum China warns quarterly profit to take<br>over 50% hit due to Delta variant           07:27 on 15 Sep 2021 HKT           BRIEF-Yum China Says Based On Current Trend, Adjusted<br>Operating Profit, Which Excludes Special Items, May Be<br>05:49 on 15 Sep 2021 HKT           UPDATE 1-Yum China warns quarterly profit to take over<br>50% hit due to Delta variant                                                                              |
| 416,481,172.93 H<br>Symbol ♦<br>00005<br>HSBC HOLDINGS PLC<br>00700<br>TENCENT HLDGS LTD<br>00770<br>SHANGHAI GROWTH<br>02828<br>ISHARES FTSE A50                              | КD<br>Ргісе<br>42.450 НКD<br>477.800 НКD<br>0.265 USD<br>17.930 НКD<br>11.200 НКD                                              | Change<br>0.300<br>-0.702 %<br>-4.30.600<br>+6.843 %<br>-0.000 %<br>-0.000 %<br>-+0.390<br>+2.223 %<br>-0.000 | Real-<br>Quantity<br>1,201,801<br>10,000<br>30,000<br>5,000<br>10,000<br>10,000<br>1 | Tradable<br>quantity         100           1,201,801         10,000           30,000         5,000           10,000         10,000                                                                                                    | D1 on 16 Sep 2021                                                                                           | News for you           RPT-UPDATE 1-Yum China warns quarterly profit to take over 50% hit due to Delta variant           07:27 on 15 Sep 2021 HKT           BRIEF-Yum China Says Based On Current Trend, Adjuster Operating Profit, Which Excludes Special Items, May Be.           05:49 on 15 Sep 2021 HKT           UPDATE 1-Yum China warns quarterly profit to take over 50% hit due to Delta variant           05% hit due to Delta variant           05% hit due to Delta variant |
| 416,481,172.93 H<br>Symbol                                                                                                    | Price           Price           42.450 HKD           477.800 HKD           0.265 USD           17.930 HKD           11.300 HKD | Change          0.300           -0.702 %                                                                      | Quantity         Real-           1,201,801         1           10,000         2           30,000         2           5,000         1                                                                                                    | Tradable<br>quantity         I           1,201,801         I           30,000         I           5,000         I                                                                                                    | D1 on 16 Sep 2021                                                                                           | News for you           RPT-UPDATE 1-Yum China warns quarterly profit to take over 50% hit due to Delta variant           07:27 on 15 Sep 2021 HKT           BRIEF-Yum China Says Based On Current Trend, Adjusted Operating Profit, Which Excludes Special Items, May Be           05:49 on 15 Sep 2021 HKT           UPDATE 1-Yum China warns quarterly profit to take over 50% hit due to Delta variant           05:31 on 15 Sep 2021 HKT                                             |
| 416,481,172.93 H<br>Symbol ♦<br>00005<br>HSBC HOLDINGS PLC<br>00700<br>TENCENT HLDGS LTD<br>00770<br>SHANGHAI GROWTH<br>02823<br>ISHARES FTSE A50<br>03049<br>XTRACKERS CSI300 | KD<br>Price<br>42.450 HKD<br>477.800 HKD<br>0.265 USD<br>17.930 HKD<br>11.300 HKD                                              | Change<br>-0.300<br>-0.702 %<br>-4.6.843 %<br>0.000<br>0.000 %<br>+2.223 %<br>0.000<br>0.000 %                | Quantity         Quantity           1,201,801         10,000           30,000         5,000           10,000         10,000                                                                                                    | time quotes as at 107<br>Tradable<br>quantity<br>1,,201,801<br>10,000<br>30,000<br>5,000<br>10,000                                                                                                    | 01 on 16 Sep 2021                                                                                           | News for you         RPT-UPDATE 1-Yum China warns quarterly profit to take over 50% hit due to Delta variant         07:27 on 15 Sep 2021 HKT         BRIEF-Yum China Says Based On Current Trend, Adjuster Operating Profit, Which Excludes Special Items, May Be.         05:49 on 15 Sep 2021 HKT         UPDATE 1-Yum China warns quarterly profit to take over 50% hit due to Delta variant         05:31 on 15 Sep 2021 HKT         More >                                         |

Нѕвс

You can submit electronic instructions regarding dividend payment in cash or scrip for Hong Kong listed stocks held in your account with us. Please note that other corporate events including company privatization or merger and acquisition is not supported by the Corporate Event Service at this stage.

 Click the "More" tab on the top menu, then click "Corporate event".

IPO Applications and Corporate Events > Corporate Event Election and Amendment (applicable to HK Stocks only)

| 758.30 <b>•</b> | CSI 300 Index<br>-274.91 -1.10% 4,851.08 ▼ -16.24 -0.33% | Hong Kong V Search by stock co | de / stock name        | Q                  |
|-----------------|----------------------------------------------------------|--------------------------------|------------------------|--------------------|
| orpor           | ate event                                                |                                |                        |                    |
| Stock code      | Stock name                                               | Event type                     | Election cut-off date  | Status             |
| 00700           | TENCENT HLDGS LTD                                        | Dividend with scrip option     | 16 Jul 2021, 12:00 HKT | Closed             |
| 00005           | HSBC HOLDINGS PLC                                        | Dividend with scrip option     | 16 Dec 2021, 12:00 HKT | Instruction placed |
|                 |                                                          | Page 1 of 1 pages              | Go to page             | 1 🗸 🗸 Go           |
|                 |                                                          |                                |                        |                    |
|                 |                                                          |                                |                        |                    |

2. Click the corporate event to elect or change.

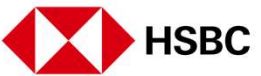

IPO Applications and Corporate Events > Corporate Event Election and Amendment (applicable to HK Stocks only)

| Update time                 | Holding entitlement | Dividend election                                                                               | Instruction placed by                |  |
|-----------------------------|---------------------|-------------------------------------------------------------------------------------------------|--------------------------------------|--|
| 11:55 on 14 Jul<br>2021 HKT | 1,200,401           | No. of shares in HKD: 1,200,401<br>No. of shares in USD: 0<br>No. of shares in scrip: 0         | Account owner /<br>Authorized trader |  |
| 14:36 on 24<br>Jun 2021 HKT | 1,200,401           | No. of shares in HKD: 1,000,015<br>No. of shares in USD: 200,000<br>No. of shares in scrip: 386 | Account owner /<br>Authorized trader |  |
| 16:27 on 22<br>Jun 2021 HKT | 1,200,401           | No. of shares in HKD: 1,000,015<br>No. of shares in USD: 200,000<br>No. of shares in scrip: 386 | Account owner /<br>Authorized trader |  |
| 12:50 on 22<br>Jun 2021 HKT | 1,200,401           | No. of shares in HKD: 1,000,015<br>No. of shares in USD: 200,000<br>No. of shares in scrip: 386 | Account owner /<br>Authorized trader |  |
| 19:14 on 21<br>Jun 2021 HKT | 1,200,401           | No. of shares in HKD: 1,000,015<br>No. of shares in USD: 200,000<br>No. of shares in scrip: 386 | Account owner /<br>Authorized trader |  |
| 16:16 on 07<br>Jun 2021 HKT | 1,200,401           | No. of shares in HKD: 0<br>No. of shares in USD: 0<br>No. of shares in scrip: 0                 | System                               |  |

3. Click "Elect/Change" to proceed.

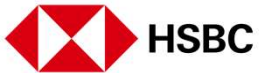

IPO Applications and Corporate Events > Corporate Event Election and Amendment (applicable to HK Stocks only)

| Dividend details         Account number         Stock code       00005         Stock code       00005         Stock code       00005         Stock name       HSBC HOLDINGS PLC         Entidement       Third Interim Dividend USD 0.1         Options       Cash if HKD/USD) and acrip         Default option       Cash in HKD         Re-Investment price       0.7.133 USD         Ex-date       09 Aug 2021 HKT         Tentstive cosh psyble date       09 Aug 2021 HKT         Residual in cash       No         Holding entitement       1.200 on 16 Dec 2021 HKT         Residual in cash       No         Your current dividend options       1.200.001         Vour current dividend options       1.200.001                                                                                                    | MSBC Port               | ono Market Groer status My | account N     | nore               |  | Log on |
|----------------------------------------------------------------------------------------------------|-------------------------|----------------------------|---------------|--------------------|--|--------|
| Pividend details         Account number:         Stock code       0005         Stock name       NSC HOLDINGS PLC         Entitement       Third Interim Dividend USD 0.1         Option       Cash IHKD/USD) and acrip         Default option       Cash IHKD         Re-Investment price       0.130 USD         Evidee       0.30 2021 HKT         Tentstive cash psyche date       0.402 2021 HKT         Reidous in cash       No         Holing entitlement       1.200 on 16 Dac 2021 HKT         Reidous in cash       No         Your current dividend options       1.200 on 16 Dac 2021 HKT         No       No         Holing entitlement       1.200 on 16 Dac 2021 HKT         Reidous in cash       No         Your current dividend options       1.200 on 16 Dac 2021 HKT         Your current dividend options       1.200 on 16 Dac 2021 HKT         No       1.200 on 16 Dac 2021 HKT         No       1.200 on 16 Dac 2021 HKT         No       1.200 on 16 Dac 2021 HKT         No       1.200 on 16 Dac 2021 HKT         Your current dividend options       1.200 on 1         No       1.200 on 1         Your current dividend options       1.200 on 1 </td <td>Verify</td> <td></td> <td></td> <td></td> <td></td> <td></td> | Verify                  |                            |               |                    |  |        |
| Account number         Stock code       0005         Stock code       HSBC HOLDINGS PLC         Entitiement       Third Interim Dividend USD 0.1         Options       Cash in HKD         Default option       Cash in HKD         Re-Investment price       7.133 USD         Entitive cash psyable date       03 Jun 2021         Tentative cash psyable date       03 Jun 2021 HKT         Election cur-off date       1.200 on 16 Dec 2021 HKT         Reliduit in cash       No         Hidding entitlement       1.200 on 16 Dec 2021 HKT         Relidue lin cash       No         Vour current dividend options       To         Vour current dividend options       1.00000         No       1.00000         No of shares in HKD       1.00000         No       1.00000                                                                                                    | Dividend details        | 3                          |               |                    |  |        |
| Stock code00005Stock nameHBC HOLDINGS PLCEntitlementThird Interim Dividend USD 0.1OptionsCash (HKD/USD) and scripDefault optionCash in HKDRe-Investment price7.113 USDEx-date03 Jun 2021Tentative cash payable date09 Aug 2021 HKTTentative cash payable date09 Aug 2021 HKTRelicion cut-off date1.200 on 16 Dec 2021 HKTRelidual in cashNoHolding entitlement1.200.401Vour current dividend options1.200.401To rent sin KIC1.000.000No1.000.000No1.0                                                                                                    | Account number          |                            |               |                    |  |        |
| Succi coal election entres in IdD 1 00000000000000000000000000000000000                                                                                                    | Stock and               |                            | 00005         |                    |  |        |
| Stock name     HSBC HOLDINGS PLC       Entitlement     Third Interim Dividend USD 0.1       Options     Cash (HKD/USD) end acrip       Default option     Cash (HKD/USD) end acrip       Re-Investment price     Cash in HKD       Re-Investment price     7.133 USD       Fordate     03 Jun 2021       Tentative cash payable date     09 Aug 2021 HKT       Tentative scrip payable date     09 Aug 2021 HKT       Rection cut-off date     12.00 on 16 Dec 2021 HKT       Residual in cash     No       Holding entitlement     12.00 on 16 Dec 2021 HKT       Your current dividend options     12.00.001       Vour current dividend options     12.00.001                                                                                                    | Stock Code              |                            | 00005         |                    |  |        |
| Entitement       Third Interim Dividend USD 0.1         Options       Cash (HKD/USD) and acrip         Default option       Cash (HKD/USD) and acrip         Re-Investment price       7,7133 USD         K-date       03 Jun 2021         Fentative cash payable date       09 Aug 2021 HKT         Tentative scrip payable date       09 Aug 2021 HKT         Election cut-off date       09 Aug 2021 HKT         Residual in cash       No         Holding entitlement       1200.001 10 Dec 2021 HKT         Vour current diverson       No         Your current diverson       No         Vour current diverson       1200.001         No       restance         Vour current diverson       1000.000         No       1000.000         No       1000.000         No       1000.000         No       1000.000         No       1000.000         No       1000.000         No       1000.000         No       1000.000         No       1000.000         No       1000.000         No       1000.000         No       1000.000                                                                                                    | Stock name              |                            | HSBC HOLI     | DINGS PLC          |  |        |
| Options       Cash (HKD/USD) and serip         Default option       Cash in HKD         Re-Investment price       7.133 USD         Ex-date       03 Jun 2021         Tentative cash payable date       09 Aug 2021 HKT         Tentative scrip payable date       09 Aug 2021 HKT         Election cut-off date       200 on 16 Dec 2021 HKT         Residual in cash       No         Holding entitlement       1200.001         Vour current diverson       Your current diverson         Ívidend electon       No         Ívidend electon       No         Ívidend electon                                                                                                    | Entitlement             |                            | Third Interin | m Dividend USD 0.1 |  |        |
| Default option     Cash in HKD       Re-Investment price     7.133 USD       Re-Investment price     03 Jun 201       Ex-date     09 Aug 2021 HKT       Tentative scrip payable date     09 Aug 2021 HKT       Election cut-off date     200 on 16 Dec 2021 HKT       Residual in cash     No       Holding entitlement     1.200.001       Vour current diverson     Your current diverson       Vour script in HDD     1.000.000       No     for ansees in HDD       No     1.000.000       No     for ansees in USD       No     1.000.000       No     for ansees in USD       No     for ansees in USD       No     1.000.000       No     for ansees in USD       No     for ansees in USD       No     for ansees in USD       No     for ansees in USD       No     for ansees in USD       No     for ansees in USD                                                                                                    | Options                 |                            | Cash (HKD/    | USD) and scrip     |  |        |
| Re-Investment price     7,733 USD       Ex-date     03 Jun 2021       Tentative cesh psyable dats     09 Aug 2021 HKT       Tentative scrip psyable dats     09 Aug 2021 HKT       Election cut-off date     200 on 16 Dec 2021 HKT       Residual in cesh     No       Holding entitlement     1,200,401       Vour current divector     Your current divector       Vour script setsion     You       No     1,000,000       No     1,000,000       No     1,000,000       No     1,000,000       No     1,000,000       No     1,000,000       No     1,000,000       No     1,000,000       No     1,000,000       No     1,000,000       No     1,000,000       No     1,000,000       No     1,000,000       No     1,000,000                                                                                                    | Default option          |                            | Cash in HK    | D                  |  |        |
| Ex-date     03 Jun 2021       Tentative cash payable date     09 Aug 2021 HKT       Tentative sorip payable date     09 Aug 2021 HKT       Election cut-off date     200 on 16 Dec 2021 HKT       Residual in cash     No       Your current digtore     1,200,401       Vour current digtore     1,200,401       Vour current digtore     1,000,000       No. of shares in HXD     1,000,000       No. of shares in HXD     200,001       No. of shares in HXD     200,000       No. of shares in HXD     200,000       No. of shares in HXD     200,000       No. of shares in HXD     200,000       No. of shares in HXD     200,000       No. of shares in HXD     200,000       No. of shares in HXD     200,000       No. of shares in HXD     200,000                                                                                                    | Re-Investment price     |                            | 7.7133 USD    |                    |  |        |
| Tentative cash payable date     09 Aug 2021 HKT       Tentative sorip payable date     09 Aug 2021 HKT       Election cut-off date     12:00 on 16 Dec 2021 HKT       Residual in cash     No       Holding entitlement     1,200,401       Vour current dividend options:     1       Vour current dividend options:     1       No. of shares in USD     200,000       No. of shares in USD     200,000       No. of shares in Sorip     401                                                                                                    | Ex-date                 |                            | 03 Jun 202    | 1                  |  |        |
| Tentative scrip payable date     09 Aug 2021 HKT       Election cut-off date     12:00 on 16 Dec 2021 HKT       Residuel in cash     No       Holding entitlement     1,200,401       YOUr current dividend options     Your current dividend options       Dividend electon     From     To       No. of shares in HGD     1,000,000     1,000,000       No. of shares in USD     200,000     200,000       No. of shares in USD     401     401                                                                                                    | Tentative cash payable  | date                       | 09 Aug 202    | 1 HKT              |  |        |
| Election cut-off date 12:00 on 16 Dec 2021 HKT Residual in cesh No Holding entitlement 1,200,401 Your current dividend options           Prom         1,200,401           Dividend election         Prom         To           No. of shares in HOD         1,000,000         1,000,000           No. of shares in HOD         1,000,000         1,000,000           No. of shares in USD         200,000         200,000           No. of shares in Sofp         401         401                                                                                                    | Tentative scrip payable | date                       | 09 Aug 202    | 1 HKT              |  |        |
| Dividend election     Prom     To       No: of shares in HKD     1.000.000     1.000.000       No: of shares in HKD     1.000.000     1.000.000       No: of shares in USD     200.000     200.000       No: of shares in Softp     401     401                                                                                                    |                         |                            | 10.00         |                    |  |        |
| Residual in cash     No       Holding entitlement     1,200,401       Your current dividend options     Your current dividend options       Dividend election     Prom     To       No. of shares in HKD     1,000,000     1,000,000       No. of shares in USD     200,000     200,000       No. of shares in sorip     401     401                                                                                                    | Election cut-off date   |                            | 12:00 on 10   | Dec 2021 HKT       |  |        |
| Holding entitlement     1,200,401       Your current dividend options       Dividend election     From       No. of shares in HKD     1,000,000       No. of shares in USD     200,000       No. of shares in sorp     401                                                                                                    | Residual in cash        |                            | No            |                    |  |        |
| Your current dividend options           Dividend election         From         To           No: of shares in HKD         1.000.000         1.000.000           No: of shares in USD         200.000         200.000           No: of shares in strip         401         401                                                                                                    | Holding entitlement     |                            | 1,200,401     |                    |  |        |
| Dividend election         From         To           No. of shares in HKD         1.000.000         1.000.000           No. of shares in USD         200.000         200.000           No. of shares in sorip         J01         J01                                                                                                    | Your current div        | vidend options             |               |                    |  |        |
| No. of shares in HKD         1.000 000         1.000 000           No. of shares in USD         200.000         200.000           No., of shares in sorip         401         401                                                                                                    | Dividend election       | From                       |               | То                 |  |        |
| No. of shares in SOFp         200,000         200,000           No. of shares in SOFp         401         401                                                                                                    | No. of shares in HKD    | 1,000,000                  |               | 1,000,000          |  |        |
| No. of sheres in scrip 401 401                                                                                                    | No. of shares in USD    | 200.000                    |               | 200.000            |  |        |
|                                                                                                    | No. of shares in scrip  | 401                        |               | 401                |  |        |
|                                                                                                    |                         |                            |               |                    |  |        |

4. Verify all details and ensure all information is correct, then click "Confirm" to place the corporate event instruction.

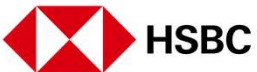

Trading or Stock Tracking Related > Corporate Event Election and Amendment (applicable to HK Stocks only)

| Confirm                              |                      |                                |  |
|--------------------------------------|----------------------|--------------------------------|--|
| <ul> <li>Your instruction</li> </ul> | n has been received. |                                |  |
| Dividend detai                       | s                    |                                |  |
| Account number                       |                      |                                |  |
| Stock code                           |                      | 00005                          |  |
| Stock name                           |                      | HSBC HOLDINGS PLC              |  |
| Entitlement                          |                      | Third Interim Dividend USD 0.1 |  |
| Options                              |                      | Cash (HKD/USD) and scrip       |  |
| Default option                       |                      | Cash in HKD                    |  |
| Re-Investment price                  |                      | 7.7133 USD                     |  |
| Ex-date                              |                      | 03 Jun 2021                    |  |
| Tentative cash payabl                | e date               | 09 Aug 2021 HKT                |  |
| Tentative scrip payabl               | e date               | 09 Aug 2021 HKT                |  |
| Election cut-off date                |                      | 12:00 on 16 Dec 2021 HKT       |  |
| Residual in cash                     |                      | No                             |  |
| Holding entitlement                  |                      | 1,200,401                      |  |
| 1.2                                  |                      |                                |  |
| Your current a                       | ividend options      |                                |  |
| Dividend election                    |                      |                                |  |
| No. of shares in HKD                 | 1,000,000            |                                |  |
| No. of shares in bab                 | 401                  |                                |  |

5. On the confirmation page, you can click "Back to corporate event" to view this instruction.

Account Details and Services > Account balance

| 24,702.3      | 36 +34.51 +0.14%                               | 4,805.56 -2.14 -0.04% | Hong Kong 🗸 🗸 | Search by stock code / stock name |              |
|---------------|------------------------------------------------|-----------------------|---------------|-----------------------------------|--------------|
| My            | account                                        |                       |               |                                   |              |
| 1 Accor       | unt balance                                    |                       |               |                                   |              |
| Trans         | action history                                 | Account balance       | e summary     |                                   |              |
| Acco          | unt information                                | Account number        |               |                                   |              |
| Fund<br>and F | your account with Hong Kong Dollar<br>Ienminbi | 2                     |               |                                   |              |
| Fund          | your account with Foreign currency             | Currency              | Ledger balar  | ice                               | Funds availa |
| Chan          | ge logon password                              | AUD                   | 9,999,548     | 28                                | 9,999,548    |
| Chan<br>passv | ge second password for dual-<br>vord logon     | CNY                   | 100,012,500   | 33                                | 100,012,500  |
| Activ         | ate security device                            | GBP                   | 10,000,557    | 82                                | 10,000,557   |
| Prefe         | rences                                         | нкр                   | 100,011,096   | 37                                | 42,912,150   |
|               |                                                | JPY                   | 10,000,004    | 00                                | 10,000,004   |
|               |                                                | USD                   | 547,341       | 73                                | 547,34       |

You can view various information about your account by clicking the "My account" tab on the top menu.

- 1. Click "Account balance" to check the account balance summary.
- 2. You may check the balance of your subaccounts by selecting Account number using the drop down menu.

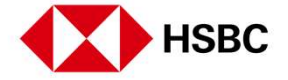

Account Details and Services > Transaction history

| Hang Seng Index<br>24,702.36 +34.51 +0.14%         | CSI 300 Index<br>4,805.56 ▼ -2.14 -0.04 | %               | Hong Kong V Search by            | stock code / stock r | ame        | (                 |
|----------------------------------------------------|-----------------------------------------|-----------------|----------------------------------|----------------------|------------|-------------------|
| My account                                         |                                         |                 |                                  |                      |            |                   |
| Account balance                                    |                                         |                 |                                  |                      |            |                   |
| Transaction history                                | Transaction                             | history         |                                  |                      |            | S                 |
| Account information                                | Account number                          | Currenc         | y 2 From                         |                      | То         |                   |
| Fund your account with Hong Kong I<br>and Renminbi | lollar                                  | HKD             | 03 Sep 20                        | 21 🗸 🗸               | 17 Sep 202 | 21 ~              |
| Fund your account with Foreign curre               |                                         | set             |                                  |                      |            |                   |
| Change logon password                              |                                         | 501             |                                  |                      |            |                   |
| Change second password for dual-                   | Transaction date                        | Settlement date | Description                      | Price (HKD)          | Quantity   | Amount (HKD)      |
| password logon                                     | Balance brought forv                    | vard            |                                  |                      |            | 100,002,859.27 CR |
| Activate security device                           | 03 Sep 2021                             | 03 Sep 2021     | INTEREST FROM 06AUG21 TO 02SEP21 | 0.000                | o          | 76.73 CR          |
| Preferences                                        | 10 Sep 2021                             | 14 Sep 2021     | SELL HSBC HOLDINGS PLC           | 41.350               | 200        | 8,160.37 CR       |
|                                                    | Balance carried forw                    | ard             |                                  |                      |            | 100,011,096.37 CR |
|                                                    |                                         |                 | Page 1 of 1 page                 |                      | Go to page | 1                 |
|                                                    |                                         |                 | Page 1 of 1 page                 | •                    | do to hage |                   |
|                                                    |                                         |                 |                                  |                      |            |                   |

- On the My account page, click "Transaction history". You will able to view the account balance along with transaction history.
- 2. You can filter the history by selecting the date range. Transactions from the beginning of last month (at most two months) can be shown.

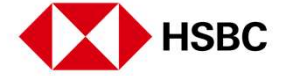

Account Details and Services > Account information

| HSBC Portfolio                              | Market Order status My account           | More                                      | <b>⊠</b> English             | ∽ Log off |
|---------------------------------------------|------------------------------------------|-------------------------------------------|------------------------------|-----------|
| Hang Seng Index<br>24,702.36 • +34.51 +0.14 | CSI 300 Index<br>% 4,805.56 ▼-2.14 -0.04 | Hong Kong 🗸 Search                        | h by stock code / stock name | Q         |
| My account                                  |                                          |                                           |                              |           |
| Account balance                             |                                          |                                           |                              |           |
| Transaction history                         | Your accour                              | tinformation                              |                              |           |
| 1 Account information                       |                                          |                                           |                              |           |
| Fund your account with I and Renminbi       | long Kong Dollar<br>Account number       | L2IM3mN Endora                            |                              |           |
| Fund your account with I                    | oreign currency                          | L2IM3mN Endora                            |                              |           |
| Change logon password                       |                                          | L2IM3mN Endora                            |                              |           |
| Change second password<br>password logon    | I for dual-<br>Account address           | L2IM3mN Endora<br>9sT0tU1uV2vW3wX4 ADDRES | SS LINE 1                    |           |
| Activate security device                    |                                          | 9sT0tU1uV2vW3wX4 ADDRES                   | SS LINE 2                    |           |
| Preferences                                 |                                          | 9sT0tU1uV2vW3wX4 ADDRES                   | SS LINE 3                    |           |
|                                             |                                          | 9s10tU1uV2vW3wX4 ADDRES                   | SS LINE 4                    |           |
|                                             | Contact number                           |                                           |                              |           |
|                                             | Email address                            | uat@uat.com                               |                              |           |
|                                             | Account executive                        |                                           |                              |           |
|                                             | Account opening da                       | e 03 Oct 2017 HKT                         |                              |           |

 On the My account page, click "Account information". You can view your account information including your address, contact number, etc.

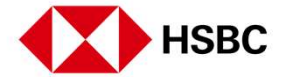

Account Details and Services > Fund your account with Hong Kong Dollar currency and Fund your account with Foreign

| Hang Seng Index<br>25,727.36 -86.45 -0.33%              | CSI 300 Index<br>4,954.39 ▼-37.27 -0.75% Search by stock code / stock name                                                                                                    |
|---------------------------------------------------------|----------------------------------------------------------------------------------------------------|
| My account                                              |                                                                                                    |
| Account balance                                         |                                                                                                    |
| Transaction history                                     | Fund your account with Hong Kong Dollar and Renminbi                                                                                                    |
| Account information                                     | 0.11                                                                                                    |
| Fund your account with Hong Kong Dollar<br>and Renminbi | BIII payment If you have an account with The Hongkong and Shanghai Banking Corporation Limited ('HSBC'), you can credit your account with HSBC Braking in Hang Kong Palles and Pagminia through the following changes: |
| Fund your account with Foreign currency                 | branches of HSBC in Hong Kong                                                                                                    |
| Change logon password                                   | HSBC and Hang Seng Bank ATMs in Hong Kong                                                                                                    |
| Change second password for dual-<br>password logon      | HSBC Phone Banking     HSBC Internet Banking                                                                                                    |
| Activate security device                                | HSBC Mobile Apps                                                                                                    |
| Preferences                                             | You must set up a Daily Transaction Limit for your HSBC account for making payments to Securities Brokers before you are able to use b<br>payment to transfer money to your HSBC Broking account.                      |
|                                                         | Please quote the following information when using bill pament.                                                                                                    |
|                                                         | Merchant code / name 0021 HSBC Broking                                                                                                    |
|                                                         | Bill type                                                                                                    |
|                                                         |                                                                                                    |

 Click the "My account " tab on the top menu and select "Fund your account with Hong Kong Dollar and Renminbi " and "Fund your account with Foreign currency". You can find the information on how to deposit to your account (i.e. transfer fund to HSBC Broking account).

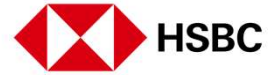

Account Details and Services > Change logon password and Change second password for dual-password logon

| Hang Seng Index<br>25,727.36 ▼-86.45 -0.33%          | CSI 300 Index<br>4,954.39 ▼ -37.27 -0.75%                                                | Hong Kong 🗸 S                                                    | earch by stock code / stock nam  | e | C |
|------------------------------------------------------|------------------------------------------------------------------------------------------|------------------------------------------------------------------|----------------------------------|---|---|
| My account                                           |                                                                                          |                                                                  |                                  |   |   |
| Account balance                                      |                                                                                          |                                                                  |                                  |   |   |
| Transaction history                                  | Change your logon pa                                                                     | assword                                                          |                                  |   |   |
| Account information                                  | A Security Code is required for this                                                     | activity. Please enter your Security Co                          | de below:                        |   |   |
| Fund your account with Hong Kong Dollar and Renminbi | Please enter security code                                                               |                                                                  |                                  |   |   |
| Fund your account with Foreign currency              |                                                                                          |                                                                  |                                  |   |   |
| Change logon password                                | Forgot security device PIN? >                                                            |                                                                  |                                  |   |   |
| Change second password for dual-<br>password logon   | Steps to generate Security Code:<br>Step 1: Press and hold this button I f               | or 2 seconds to switch on your Security                          | Hills: Toway Servery Mark (2000) |   |   |
| Activate security device                             | Step 2: Enter your Security Device PIN.                                                  |                                                                  |                                  |   |   |
| Preferences                                          | Step 3: Press this button <b>(4)</b> again and Step 4: Enter the 6-digit Security Code i | a 6-digit Security Code will appear.<br>n the input field above. |                                  |   |   |

 On the My account page, click-"Change logon password " and/or "Change second password for dualpassword logon". You can follow the steps on screen to change your password(s).

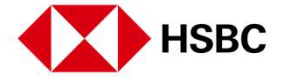

Account Details and Services > Activate security device

|                                                         |                                                                                                    |                                                                         | Cirgiian +    |   |
|---------------------------------------------------------|----------------------------------------------------------------------------------------------------|-------------------------------------------------------------------------|---------------|---|
| Hang Seng Index<br>25,620.63 -193.18 -0.75%             | CSI 300 Index<br>4,935.14 ▼ -56.52 -1.13%                                                                                                    | Hong Kong V Search by stock code / stock nam                            | ne            | Q |
| My account                                              |                                                                                                    |                                                                         |               |   |
| Account balance                                         |                                                                                                    |                                                                         |               |   |
| Transaction history                                     | Activate your security dev                                                                                                    | ce                                                                      |               |   |
| Account information                                     | 160; Tanlay (Invian Anti Junja)                                                                                                    |                                                                         |               |   |
| Fund your account with Hong Kong Dollar<br>and Renminbi | Alter and frame the second second secon     |                                                                         |               |   |
| Fund your account with Foreign currency                 | 4 5 6 Address of the standard of the standard |                                                                         |               |   |
| Change logon password                                   | 7 8 9 00-1234567.1                                                                                                    |                                                                         |               |   |
| Change second password for dual-<br>password logon      | Serial number                                                                                                    |                                                                         |               |   |
| Activate security device                                |                                                                                                    |                                                                         |               |   |
| Preferences                                             |                                                                                                    |                                                                         |               |   |
|                                                         | Security code                                                                                                    |                                                                         |               |   |
|                                                         | A Anti-on the Council Davies                                                                                                    |                                                                         |               |   |
|                                                         | Step 1: Press and hold the green button I for                                                                                                    | r 2 seconds to turn on your Security Device and then, enter your Securi | y Device PIN. |   |
|                                                         | Step 2: Press the green button 🔘 to obtain th                                                                                                    | e 6-digit Security Code.                                                |               |   |
|                                                         |                                                                                                    |                                                                         |               |   |

1. On the My account page, click "Activate security device". You can follow the steps on screen to activate your security device.

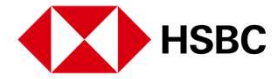

Account Details and Services > Preferences

| ng Seng Index                                        | CSI 300 Index                                            |                                                       |                     |   |
|------------------------------------------------------|----------------------------------------------------------|-------------------------------------------------------|---------------------|---|
| ,620.63 -193.18 -0.75%                               | 4,935.14 -56.52 -1.13%                                   | Hong Kong V Search by stock code                      | / stock name        | ( |
| /ly account                                          |                                                          |                                                       |                     |   |
| Account balance                                      |                                                          |                                                       |                     |   |
| Transaction history                                  | Preterences                                              |                                                       |                     |   |
| Account information                                  |                                                          |                                                       |                     |   |
| Fund your account with Hong Kong Dollar and Renminbi | Up / down colour<br>Select the colours you would like to | represent Up / Down movements. This only applied with | Green Up / Red Down | ~ |
| Fund your account with Foreign currency              | your current browser.                                    |                                                       |                     |   |
| Change logon password                                | Apply                                                    |                                                       |                     |   |
| Change second password for dual-<br>password logon   |                                                          |                                                       |                     |   |
| Activate security device                             |                                                          |                                                       |                     |   |
| Preferences                                          |                                                          |                                                       |                     |   |

 On the My account page, click "Preferences". You can change the up / down colour preferences.

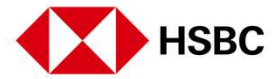

Others > Email and Notice

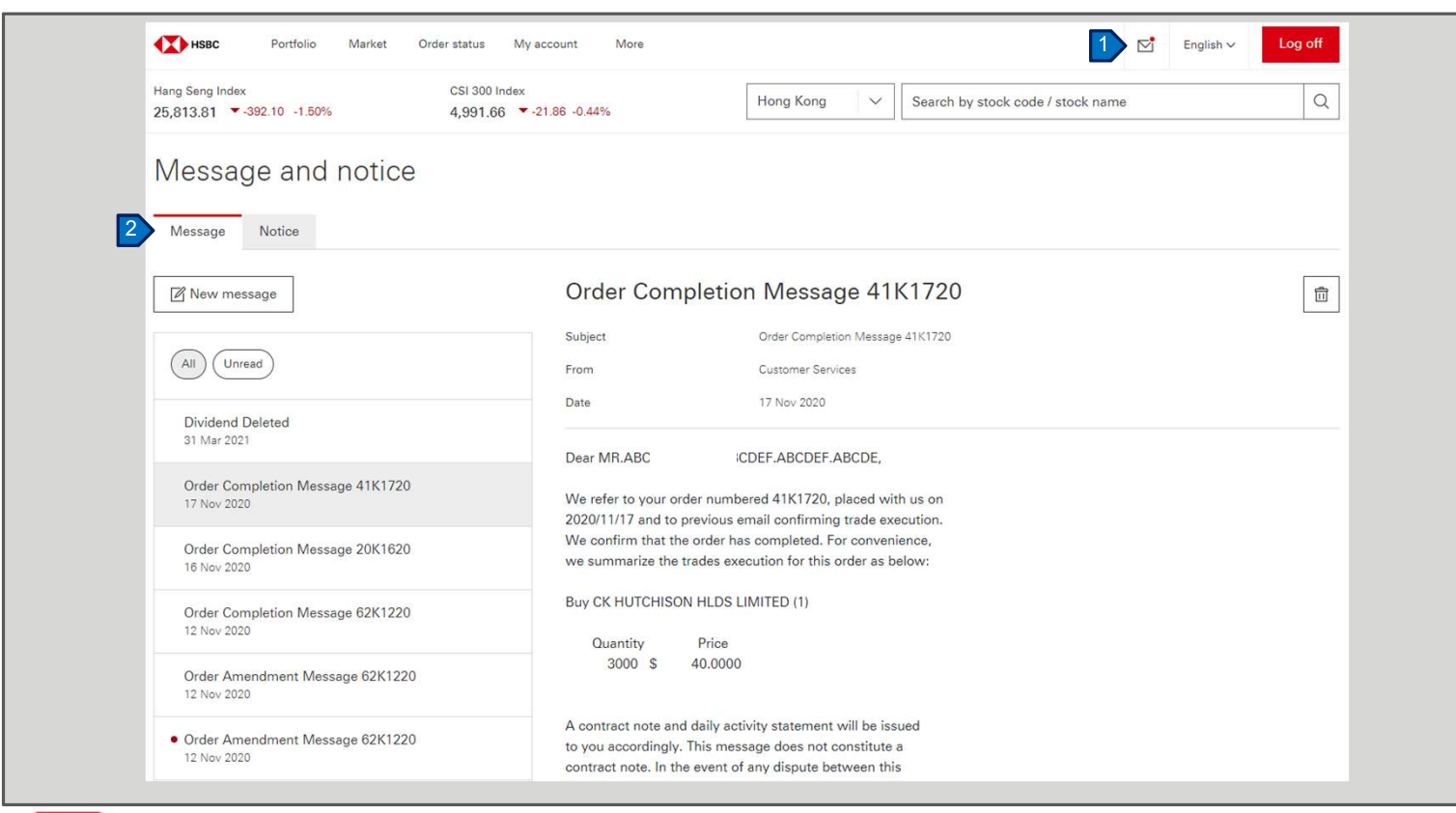

- On any of the pages, you may click the envelope icon to check the message and notice. You can then able to view the message from us.
- You can also send a message to us by clicking "New message". We will get back to you timely.

Please check the Message and notice page regularly.

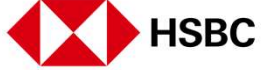

Others > Email and Notice

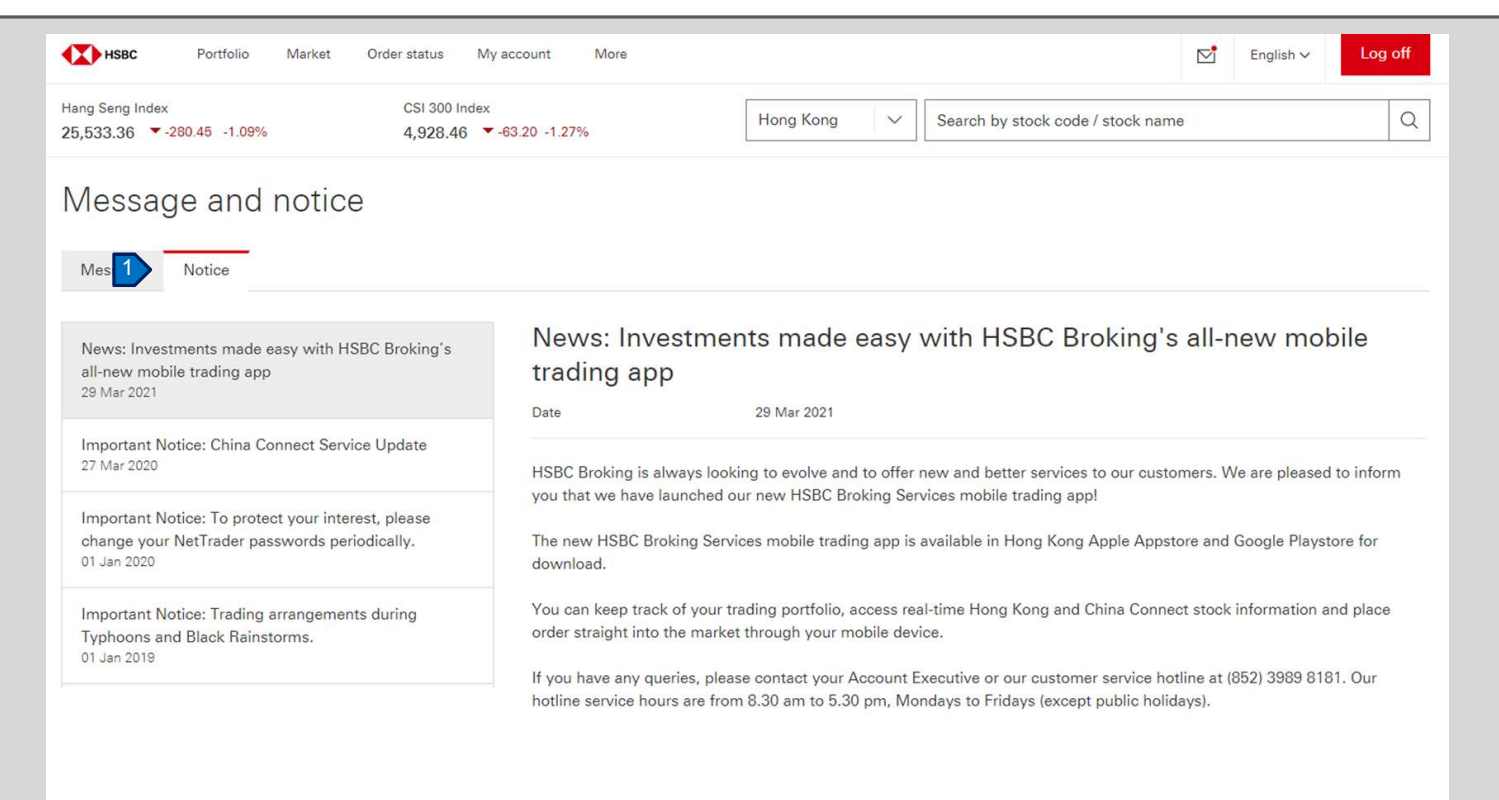

1. On the My account page, click the "Notice" tab, you can then able to view the system notice.

Please check the Message and notice page regularly.

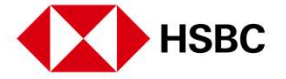

Others > Log off

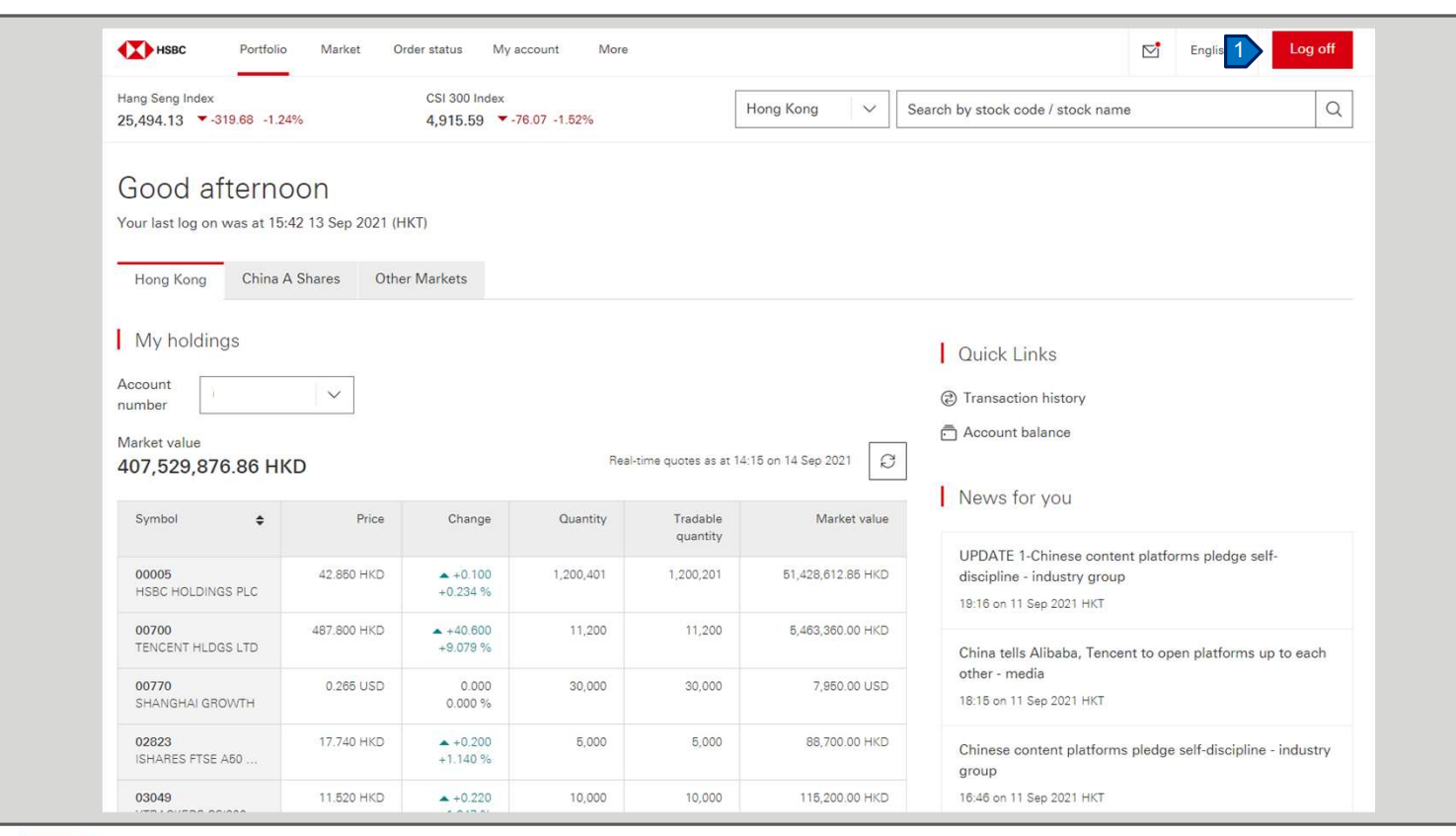

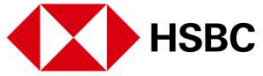

1. To log off safely, click the "Log off" button.

47

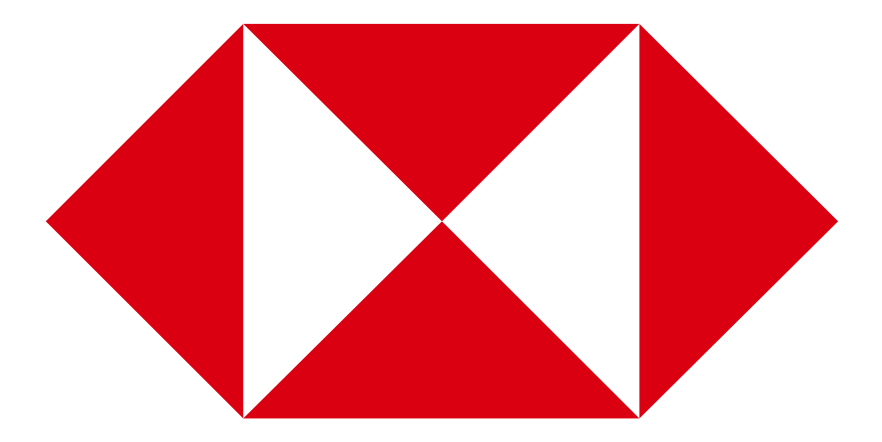